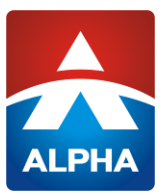

## **MIC TEST REPORT**

On Behalf of

## ShenZhenShi NewStone Technology co., Ltd

2.4G remote controller

Model No.: P2X(X=0~9), P1X(X=0~9), P3X(X=0~9), P4X(X=0~9), P5X(X=0~9), P6X(X=0~9), P7X(X=0~9), P8X(X=0~9), P9X(X=0~9), P21-SVC, P31-P, A82, A82-S

| Prepared for | <sup>:</sup> ShenZhenShi NewStone Technology co., Ltd                                      |
|--------------|--------------------------------------------------------------------------------------------|
| Address      | B2 blvd, YuHong Industrial Park, No.20, XingYe West Road, ShaJing<br>Town, ShenZhen, China |
|              |                                                                                            |

| Prepared By | Shenzhen Alpha Product Testing Co., Ltd.                                                         |
|-------------|--------------------------------------------------------------------------------------------------|
| Address     | Building i, No.2, Lixin Road, Fuyong Street, Bao'an District, 518103, Shenzhen, Guangdong, China |

| Report Number   | : | A2210206G1-C01-R01                 |
|-----------------|---|------------------------------------|
| Date of Receipt | : | November 2, 2022                   |
| Date of Test    | : | November 2, 2022-November 14, 2022 |
| Date of Report  | : | October 23, 2023                   |
| Version Number  | : | VO                                 |

ALPHA's reports is using a digital certificate that is trusted on Adobe's official server. If there is no digital certificate or the digital certificate shows damaged in your report. Please do not accept the report. E-mail: service@a-lab.cn Tel: 4008-3008-95 Website: http://www.a-lab.cn

## Contents

| 1  | Gene | eral Information                                     | . 7 |
|----|------|------------------------------------------------------|-----|
|    | 1.1. | Description of Device (EUT)                          | . 7 |
|    | 1.2. | Accessories of Device (EUT)                          | . 8 |
|    | 1.3. | Ancillary Equipment Details                          | . 8 |
|    | 1.4. | Test Lab Information                                 | . 8 |
| 2. | Sum  | mary of test                                         | . 9 |
|    | 2.1. | Summary of test result                               | . 9 |
|    | 2.2. | Block Diagram                                        | . 9 |
|    | 2.3. | Test mode                                            | 10  |
|    | 2.4. | Test Conditions                                      | 11  |
|    | 2.5. | Measurement Uncertainty (95% confidence levels, k=2) | 11  |
|    | 2.6. | Test Voltage                                         | 11  |
| 3. | Ante | nna Power                                            | 12  |
|    | 3.1. | Test Equipment                                       | 12  |
|    | 3.2. | Limit                                                | 12  |
|    | 3.3. | Block diagram of test setup                          | 12  |
|    | 3.4. | Test Procedure                                       | 12  |
|    | 3.5. | Test result                                          | 12  |
| 4. | Freq | uency Tolerance                                      | 13  |
|    | 4.1. | Test Equipment                                       | 13  |
|    | 4.2. | Limit                                                | 13  |
|    | 4.3. | Block diagram of test setup                          | 13  |
|    | 4.4. | Test Procedure                                       | 13  |
|    | 4.5. | Test result                                          | 13  |
| 5. | Οςςι | upied Frequency Bandwidth                            | 14  |
|    | 5.1. | Test Equipment                                       | 14  |
|    | 5.2. | Limit                                                | 14  |
|    | 5.3. | Block diagram of test setup                          | 14  |
|    | 5.4. | Test Procedure                                       | 14  |
|    | 5.5. | Test result                                          | 15  |
| 6. | Spre | ad Bandwidth                                         | 16  |
|    | 6.1. | Test Equipment                                       | 16  |
|    | 6.2. | Limit                                                | 16  |
|    | 6.3. | Block diagram of test setup                          | 16  |
|    | 6.4. | Test Procedure                                       | 16  |
|    | 6.5. | Test result                                          | 16  |
|    | 6.6. | Original test data :                                 | 17  |
| 7. | Dwe  | II time                                              | 18  |
|    | 7.1. | Test Equipment                                       | 18  |
|    | 7.2. | Limit                                                | 18  |
|    | 7.3. | Block diagram of test setup                          | 18  |
|    | 7.4. | Test Procedure                                       | 18  |

|    | 7.5.  | Test result                            | 19 |
|----|-------|----------------------------------------|----|
|    | 7.6.  | Original test data                     | 19 |
| 8. | Tran  | smitter Spurious Emissions (conducted) | 20 |
|    | 8.1.  | Test Equipment                         | 20 |
|    | 8.2.  | Limit                                  | 20 |
|    | 8.3.  | Block diagram of test setup            | 20 |
|    | 8.4.  | Test Procedure                         | 20 |
|    | 8.5.  | Test result                            | 20 |
| 9. | Inter | erence prevention function             | 24 |
|    | 9.1.  | Limit                                  | 24 |
|    | 9.2.  | Measuring ID Code Software             | 24 |
|    | 9.3.  | Block diagram of test setup            | 24 |
|    | 9.4.  | Test Procedure                         | 24 |
|    | 9.5.  | Test result                            | 24 |
| 10 | ). (  | Carrier sensing function               | 25 |
|    | 10.1. | Limit                                  | 25 |
|    | 10.2. | Block diagram of test setup            | 25 |
|    | 10.3. | Test Procedure                         | 25 |
|    | 10.4. | Test result                            | 25 |
| 11 |       | Fransmission rate                      | 26 |
|    | 11.1. | Limit                                  | 26 |
|    | 11.2. | Block diagram of test setup            | 26 |
|    | 11.3. | Test Precedure                         | 26 |
|    | 11.4. | Test result                            | 26 |
| 12 | 2. I  | Process gain                           | 27 |
|    | 12.1. | Limit                                  | 27 |
|    | 12.2. | Block diagram of test setup            | 27 |
|    | 12.3. | Test Precedure                         | 27 |
|    | 12.4. | Test result                            | 27 |
| 13 | 3. 9  | Secondary Radiated Emissions           | 28 |
|    | 13.1. | Test Equipment                         | 28 |
|    | 13.2. | Limit                                  | 28 |
|    | 13.3. | Block diagram of test setup            | 28 |
|    | 13.4. | Test Procedure                         | 28 |
|    | 13.5. | Test result                            | 28 |
| 14 | I. I  | Equivalent Isotropic Radiated Power    | 29 |
|    | 14.1. | Test Equipment                         | 29 |
|    | 14.2. | Limit                                  | 29 |
|    | 14.3. | Block diagram of test setup            | 29 |
|    | 14.4. | Test Procedure                         | 29 |
|    | 14.5. | Test result                            | 30 |
| 15 | 5. :  | 3dB Beam Bandwidth                     | 31 |
|    | 15.1. | Test Equipment                         | 31 |
|    | 15.2. | Block diagram of test setup            | 31 |

| 15. | .3. Test Procedure |  |
|-----|--------------------|--|
| 15. | .4. Test result    |  |
| 16. | Test setup photo   |  |
| 17. | EUT Photo          |  |

## **TEST REPORT DECLARATION**

| Applicant       | : | ShenZhenShi NewStone Technology co., Ltd                                                                                                    |  |  |  |  |  |
|-----------------|---|----------------------------------------------------------------------------------------------------|--|--|--|--|--|
| Address         | : | B2 blvd, YuHong Industrial Park, No.20, XingYe West Road, ShaJing Town, ShenZhen, China                                                                      |  |  |  |  |  |
| Manufacturer    | : | ShenZhenShi NewStone Technology co., Ltd                                                                                                    |  |  |  |  |  |
| Address         | : | B2 blvd, YuHong Industrial Park, No.20, XingYe West Road, ShaJing Town,<br>ShenZhen, China                                                                   |  |  |  |  |  |
| EUT Description | : | 2.4G remote controller                                                                                                    |  |  |  |  |  |
|                 |   | (A) Model No. : P2X(X=0~9), P1X(X=0~9), P3X(X=0~9), P4X(X=0~9),<br>P5X(X=0~9), P6X(X=0~9), P7X(X=0~9), P8X(X=0~9),<br>P9X(X=0~9), P21-SVC, P31-P, A82, A82-S |  |  |  |  |  |
|                 |   | (B) Trademark : N/A                                                                                                    |  |  |  |  |  |

Measurement Standard Used:

#### MIC public notice 88:2004, annex 43 and annex 1

The device described above is tested by Shenzhen Alpha Product Testing Co., Ltd. to determine the maximum emission levels emanating from the device. The maximum emission levels are compared to the MIC public notice 88:2004, annex 43 and annex 1 limits both conducted and radiated emissions. The test results are contained in this test report and Shenzhen Alpha Product Testing Co., Ltd. is assumed of full responsibility for the accuracy and completeness of these tests.

After the test, our opinion is that EUT compliance with the requirement of the above standards.

This report applies to above tested sample only. This report shall not be reproduced in parts without written approval of Shenzhen Alpha Product Testing Co., Ltd.

> ALPHA HA PRODUCT TESTI

| Tested by (name + signature):   | Yannis Wen<br>Project Engineer | Vannis |
|---------------------------------|--------------------------------|--------|
| Approved by (name + signature): | Reak Yang<br>Project Manager   | R.4    |
| Date of issue                   | October 23, 2023               |        |

# **Revision History**

| Revision | Issue Date       | Revisions              | Revised By |
|----------|------------------|------------------------|------------|
| V0       | October 23, 2023 | Initial released Issue | Yannis Wen |

## 1. General Information

| 1.1. Description of De | vice | e (EUT)                                                                                                    |
|------------------------|------|----------------------------------------------------------------------------------------------------|
| EUT                    | :    | 2.4G remote controller                                                                                                    |
| Model No.              | :    | P2X(X=0~9), P1X(X=0~9), P3X(X=0~9), P4X(X=0~9),<br>P5X(X=0~9), P6X(X=0~9), P7X(X=0~9), P8X(X=0~9),<br>P9X(X=0~9), P21-SVC, P31-P, A82, A82-S |
| DIFF                   | :    | There is no difference except the name of the model. All tests are made with the P21 model.                                                  |
| Trade Name             | :    | N/A                                                                                                    |
| Power supply<br>2.4G   | :    | DC 6V from battery                                                                                                    |
| Operation frequency    | :    | 2405MHz -2478MHz                                                                                                    |
| Channel No.            | :    | 74 channels                                                                                                    |
| Modulation             | :    | GFSK                                                                                                    |
| Antenna Type           | :    | Dipole Antenna, max gain 3.57dBi.                                                                                                    |
| Rated power            | :    | 0.1.mW/MHz                                                                                                    |
| Hardware version       | :    | P21 V1.0                                                                                                    |
| Software version       | :    | V1.0                                                                                                    |

Remark: This Co-license is based on report A2210206-C01-R03 , the new models P7X(X=0~9), P8X(X=0~9), P9X(X=0~9) in Co-license are the same as original models P21 mentioned in test report A2210206-C01-R03 respectively, no further test need.

## 1.2. Accessories of Device (EUT)

| Accessories1 | : | N/A |
|--------------|---|-----|
| Manufacturer | : | N/A |
| Model        | : | N/A |
| Ratings      | : | N/A |

## 1.3. Ancillary Equipment Details

| No. | Description | Manufacturer | Model | Serial Number | Certification or<br>SDOC |
|-----|-------------|--------------|-------|---------------|--------------------------|
| /   | /           | /            | /     | /             | /                        |

### 1.4. Test Lab Information

Shenzhen Alpha Product Testing Co., Ltd Building i, No.2, Lixin Road, Fuyong Street, Bao'an District, 518103, Shenzhen, Guangdong, China

# 2. Summary of test

## 2.1. Summary of test result

| CLAUSE<br>(ARIB<br>STD-T66)                | TEST PARAMETER                      | RESULTS |  |  |
|--------------------------------------------|-------------------------------------|---------|--|--|
|                                            | Transmitter Parameters              |         |  |  |
| 3.2 (2)                                    | Antenna Power                       | PASS    |  |  |
| 3.2 (3)                                    | Tolerances for Antenna Power        | PASS    |  |  |
| 3.2 (4)                                    | Frequency Tolerance                 | PASS    |  |  |
| 3.2 (5)                                    | Transmission Rate                   | PASS    |  |  |
| 3.2 (7)                                    | Occupied Frequency Bandwidth        | PASS    |  |  |
| 3.2 (8)                                    | Spread Bandwidth                    | PASS    |  |  |
| 3.2 (9)                                    | Process Gain                        | PASS    |  |  |
| 3.2 (10)                                   | Number of Carriers                  | PASS    |  |  |
| 3.2 (11)                                   | Dwell Time                          | PASS    |  |  |
| 3.2 (6)                                    | Spurious Emissions                  | PASS    |  |  |
| /                                          | Interference prevention function    | PASS    |  |  |
| /                                          | Carrier Sensing function            | N/A     |  |  |
| /                                          | Equivalent Isotropic Radiated Power | PASS    |  |  |
| /                                          | 3dB Beam Bandwidth                  | N/A     |  |  |
|                                            | Receiver Parameters                 |         |  |  |
| 3.3 (1)                                    | Secondary Radiated Emissions        | N/A     |  |  |
| V/A is an abbreviation for Not Applicable. |                                     |         |  |  |

## 2.2. Block Diagram

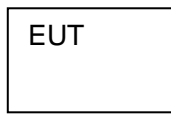

| For All | Channels: |         |           |         |           |         |           |
|---------|-----------|---------|-----------|---------|-----------|---------|-----------|
| Channel | Frequency | Channel | Frequency | Channel | Frequency | Channel | Frequency |
| 1       | 2405MHz   | 20      | 2424MHz   | 39      | 2443MHz   | 58      | 2462MHz   |
| 2       | 2406MHz   | 21      | 2425MHz   | 40      | 2444MHz   | 59      | 2463MHz   |
| 3       | 2407MHz   | 22      | 2426MHz   | 41      | 2445MHz   | 60      | 2464MHz   |
| 4       | 2408MHz   | 23      | 2427MHz   | 42      | 2446MHz   | 61      | 2465MHz   |
| 5       | 2409MHz   | 24      | 2428MHz   | 43      | 2447MHz   | 62      | 2466MHz   |
| 6       | 2410MHz   | 25      | 2429MHz   | 44      | 2448MHz   | 63      | 2467MHz   |
| 7       | 2411MHz   | 26      | 2430MHz   | 45      | 2449MHz   | 64      | 2468MHz   |
| 8       | 2412MHz   | 27      | 2431MHz   | 46      | 2450MHz   | 65      | 2469MHz   |
| 9       | 2413MHz   | 28      | 2432MHz   | 47      | 2451MHz   | 66      | 2470MHz   |
| 10      | 2414MHz   | 29      | 2433MHz   | 48      | 2452MHz   | 67      | 2471MHz   |
| 11      | 2415MHz   | 30      | 2434MHz   | 49      | 2453MHz   | 68      | 2472MHz   |
| 12      | 2416MHz   | 31      | 2435MHz   | 50      | 2454MHz   | 69      | 2473MHz   |
| 13      | 2417MHz   | 32      | 2436MHz   | 51      | 2455MHz   | 70      | 2474MHz   |
| 14      | 2418MHz   | 33      | 2437MHz   | 52      | 2456MHz   | 71      | 2475MHz   |
| 15      | 2419MHz   | 34      | 2438MHz   | 53      | 2457MHz   | 72      | 2476MHz   |
| 16      | 2420MHz   | 35      | 2439MHz   | 54      | 2458MHz   | 73      | 2477MHz   |
| 717     | 2421MHz   | 36      | 2440MHz   | 55      | 2459MHz   | 74      | 2478MHz   |
| 18      | 2422MHz   | 37      | 2441MHz   | 56      | 2460MHz   |         |           |
| 19      | 2423MHz   | 38      | 2442MHz   | 57      | 2461MHz   |         |           |

## 2.3. Test mode

The test specific software was used to control EUT work in Continuous TX mode, and select test channel, wireless mode

| lested mode, channel, and data rate information |             |                 |  |  |  |  |
|-------------------------------------------------|-------------|-----------------|--|--|--|--|
| Mode                                            | Channel     | Frequency (MHz) |  |  |  |  |
|                                                 | CH1         | 2405            |  |  |  |  |
| Carrier Tx Mode                                 | CH37        | 2441            |  |  |  |  |
|                                                 | CH74        | 2478            |  |  |  |  |
| GFSK<br>hopping on Tx Mode                      | CH1 to CH74 | 2405 to 2478    |  |  |  |  |
| OFSK                                            | CH1         | 2405            |  |  |  |  |
| GFSK<br>honning off Ty Mode                     | CH37        | 2441            |  |  |  |  |
|                                                 | CH74        | 2478            |  |  |  |  |
| Tested mode, channel, and data rate information |             |                 |  |  |  |  |

## 2.4. Test Conditions

| Temperature range | 15-35℃    |
|-------------------|-----------|
| Humidity range    | 45-85%    |
| Pressure range    | 86-106kPa |

## 2.5. Measurement Uncertainty (95% confidence levels, k=2)

| Item                        | MU      | Remark |
|-----------------------------|---------|--------|
| Bandwidth                   | ±0.2ppm | /      |
| Antenna Power               | ±0.33dB | /      |
| Frequency Tolerance         | ±0.5ppm | /      |
| Conducted spurious emission | ±0.13dB | /      |

## 2.6. Test Voltage

| Voltage mode                                                          | Input Voltage | Radio Unit Voltage |  |  |  |
|-----------------------------------------------------------------------|---------------|--------------------|--|--|--|
|                                                                       | DC 6V         | DC 3.3V            |  |  |  |
| Charger                                                               | DC 6V         | DC 3.3V            |  |  |  |
|                                                                       | DC 6V         | DC 3.3V            |  |  |  |
| Note: 1 The radio unit Voltage with the IC regulator.                 |               |                    |  |  |  |
| 2 The radio unit less than 1%, so the test only rated voltage (Normal |               |                    |  |  |  |
| voltage DC 3.3V) with the battery.                                    |               |                    |  |  |  |

## 3. Antenna Power

## 3.1. Test Equipment

| Item  | Туре                                                                      | Manufacturer | Model No. | Serial No. | Last Cal.  | Cal.<br>Interval |  |  |
|-------|---------------------------------------------------------------------------|--------------|-----------|------------|------------|------------------|--|--|
| 1     | Power meter                                                               | Agilent      | E4419B    | GB40202122 | 2022.08.22 | 1 Year           |  |  |
| Note: | Note: The test equipment is calibrated by CCIC Southern Testing Co., Ltd. |              |           |            |            |                  |  |  |

### 3.2. Limit

| Туре          | Limit     |
|---------------|-----------|
| Antenna Power | 10 mW     |
| Tolerance     | +20%,-80% |

## 3.3. Block diagram of test setup

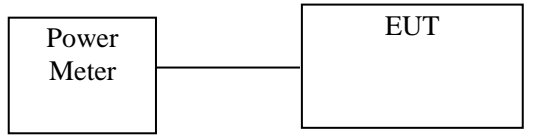

## 3.4. Test Procedure

(1) Configure EUT and assistant system according clause 2.3 and 3.3

(2) Set EUT work in test mode as described in clause 2.4

(3) Connected the EUT's antenna port to the Power Meter by suitable attenuator.

(4)When the trace is complete, find the peak value of the power envelope and record.

### 3.5. Test result

| Mode | Condition | СН   | Test Result | Antenna | Result    | Limit    |
|------|-----------|------|-------------|---------|-----------|----------|
|      |           | 011  | (dBm)       | (dBi)   | (mW/MHz ) | (mW/MHz) |
| GFSK | DC 6V     | CH1  | 7.56        | 2       | 0.087     | 3        |
|      |           | CH37 | 7.37        | 2       | 0.083     | 3        |
|      |           | CH74 | 7.31        | 2       | 0.082     | 3        |

**Conclusion: PASS** 

| Mode             | СН   | Stated power | Result    | Tolerance | Limit     |  |  |  |
|------------------|------|--------------|-----------|-----------|-----------|--|--|--|
| WIDGE            | OIT  | (mW/MHz)     | (mW/MHz ) | /         | /         |  |  |  |
|                  | CH1  | 0.1          | 0.087     | -13.00%   | +20%,-80% |  |  |  |
| GFSK             | CH37 | 0.1          | 0.083     | -17.00%   | +20%,-80% |  |  |  |
|                  | CH74 | 0.1          | 0.082     | -18.00%   | +20%,-80% |  |  |  |
| Conclusion: PASS |      |              |           |           |           |  |  |  |

## 4. Frequency Tolerance

### 4.1. Test Equipment

| Item  | Туре                                                                     | Manufacturer | Model No. | Serial No. | Last Cal.  | Cal.<br>Interval |  |
|-------|--------------------------------------------------------------------------|--------------|-----------|------------|------------|------------------|--|
| 1     | Spectrum analyzer                                                        | Agilent      | E4407B    | MY49510055 | 2022.08.22 | 1 Year           |  |
| Note: | Note: The test equipment is calibrated by CCIC Southern Testing Co., Ltd |              |           |            |            |                  |  |

### 4.2. Limit

+/- 50x 10<sup>-6</sup> or less( 50ppm)

## 4.3. Block diagram of test setup

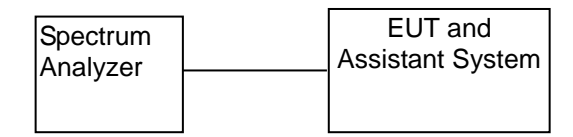

#### 4.4. Test Procedure

- (1) Configure EUT and assistant system according clause 2.3 and 4.3
- (2) Set EUT work in carrier Tx mode as described in clause 2.4
- (3) Connected the EUT's antenna port to the Spectrum Analyzer by suitable attenuator, set the Spectrum Analyzer as below:
  - Centre Frequency: The centre frequency of the channel under test.

Resolution BW: 10 KHz.

Video BW: 30 KHz.

Span: 1MHz.

Detector: Peak.

Trace Mode: Max Hold.

(4)When the trace is complete, find the peak value of the power envelope and record the frequency.

## 4.5. Test result

| Mode             | СН            | Measured | Tolerance | Result  | Limit |  |  |
|------------------|---------------|----------|-----------|---------|-------|--|--|
|                  | 011           | MHz      | MHz       | ppm     | ppm   |  |  |
| Test Voltage: DC | 6V by battery |          |           |         |       |  |  |
| Carrier Tx Mode  | CH1:2405MHz   | 2405.09  | 0.09      | 37.106  | ±50   |  |  |
|                  | CH37:2441MHz  | 2441.05  | 0.05      | 21.630  | ±50   |  |  |
|                  | CH74:2478MHz  | 2477.90  | -0.10     | -39.642 | ±50   |  |  |
| Conclusion: PASS |               |          |           |         |       |  |  |

## 5. Occupied Frequency Bandwidth

## 5.1. Test Equipment

| Item  | Туре                  | Manufacturer    | Model No.    | Serial No.       | Last Cal.  | Cal.<br>Interval |
|-------|-----------------------|-----------------|--------------|------------------|------------|------------------|
| 1     | Spectrum analyzer     | Agilent         | E4407B       | MY49510055       | 2022.08.22 | 1 Year           |
| Note: | The test equipment is | calibrated by C | CIC Southern | Testing Co., Ltd | ł          |                  |

## 5.2. Limit

Permissible value for occupied bandwidth using the FH system, a hybrid system combining DS and FH systems, or a hybrid system combining FH and OFDM systems shall be 83.5 MHz or less, The OFDM systems shall be 38 MHz or less, while necessary bandwidth (minimum occupied bandwidth sufficient to ensure information transmission of required quality at a required transmission rate for the system used under specified conditions for a given emission type) using a system other than any of the above shall be 26 MHz or less.

## 5.3. Block diagram of test setup

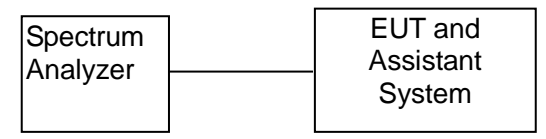

## 5.4. Test Procedure

- (1) Configure EUT and assistant system according clause 2.3 and 5.3
- (2) Set EUT work in test mode as described in clause 2.4
- (3) Connected the EUT's antenna port to the Spectrum Analyzer by suitable attenuator, set the Spectrum Analyzer as below:
  - Centre Frequency: The centre frequency of the channel under test.
  - Resolution BW: 300 KHz
  - Video BW: 300 KHz

Span: Wide enough to cover the complete power envelope of the signal of the EUT.

- Detector: Peak.
- Trace Mode: Max Hold.
- (4) When the trace is complete, measure the occupied bandwidth (99% bandwidth) with spectrum analyzer's bandwidth measure function.

## 5.5. Test result

| Mode                       | Condition | СН   | Result | Limit |  |
|----------------------------|-----------|------|--------|-------|--|
|                            | Condition | On   | (MHz)  | (MHz) |  |
|                            |           | CH1  | 3.0815 | 83.5  |  |
| GFSK                       | DC 6V     | CH37 | 2.9750 | 83.5  |  |
|                            |           | CH74 | 2.8997 | 83.5  |  |
| GFSK Tx Mode<br>Hopping on | Normal    | /    | 73.448 | 83.5  |  |
| Conclusion: PA             | SS        |      |        |       |  |

Original test data :

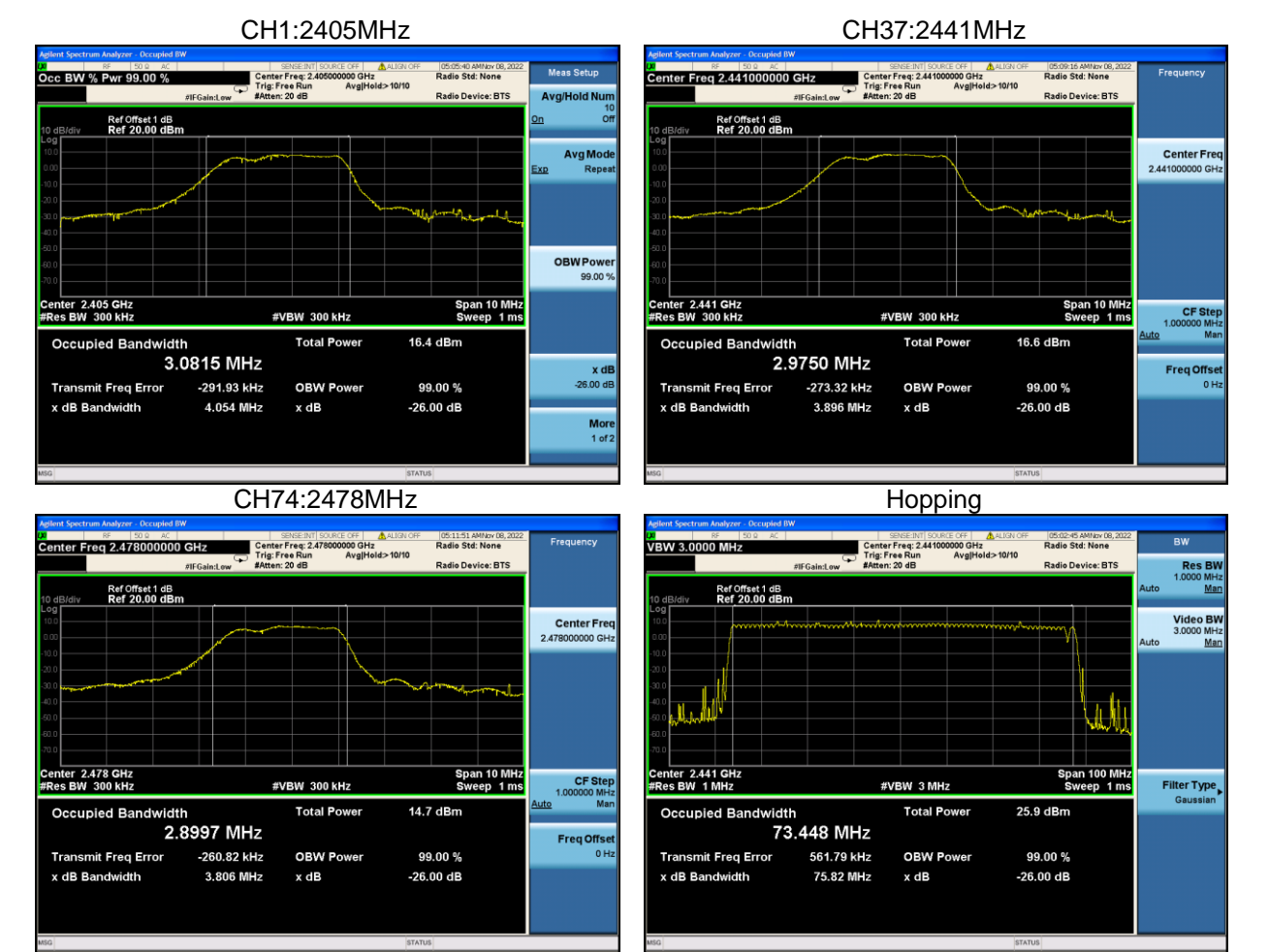

## 6. Spread Bandwidth

### 6.1. Test Equipment

| Item  | Туре                  | Manufacturer    | Model No.    | Serial No.       | Last Cal.  | Cal.<br>Interval |
|-------|-----------------------|-----------------|--------------|------------------|------------|------------------|
| 1     | Spectrum analyzer     | Agilent         | E4407B       | MY49510055       | 2022.08.22 | 1 Year           |
| Note: | The test equipment is | calibrated by C | CIC Southern | Testing Co., Lto |            |                  |

### 6.2. Limit

In spread spectrum systems, spread bandwidth (which refers to a frequency bandwidth with an upper limit and lower limit such that each of the mean powers radiated above the upper frequency limit and below the lower frequency limit is equal to 5 % of the total mean power radiated; this also applies hereafter) shall be 500 kHz or more.

### 6.3. Block diagram of test setup

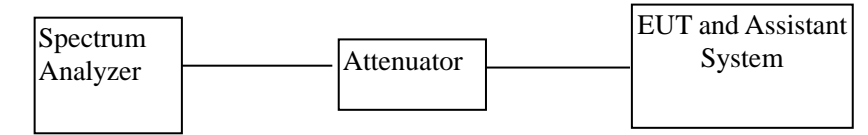

### 6.4. Test Procedure

(1) Configure EUT and assistant system according clause 2.3 and 6.3

- (2) Set EUT work in test mode as described in clause 2.4
- (3) Connected the EUT's antenna port to the Spectrum Analyzer by suitable attenuator, set the

Spectrum Analyzer as below:

Centre Frequency: The centre frequency of the channel under test.

Resolution BW: 300 KHz.

Video BW: 300 KHz.

Span: Wide enough to cover the complete power envelope of the signal of the EUT.

Detector: Peak.

Trace Mode: Max Hold.

(4) When the trace is complete, measure the spread bandwidth (90% bandwidth) with spectrum analyzer's bandwidth measure function.

#### 6.5. Test result

| Mode                       | Condition | СН | Result | Limit |  |
|----------------------------|-----------|----|--------|-------|--|
| Wiede                      | Condition | On | MHz    | KHz   |  |
| GFSK Tx Mode<br>Hopping on | Normal    | /  | 65.567 | 500   |  |
| Conclusion: PASS           |           |    |        |       |  |

6.6. Original test data :

GFSK

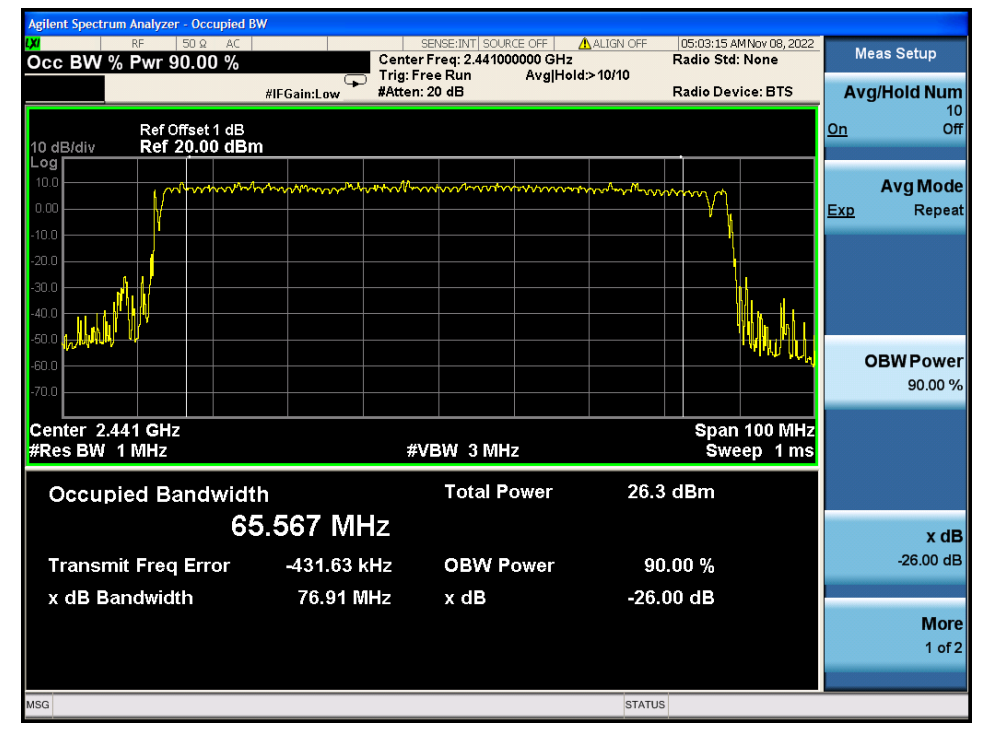

## 7. Dwell time

## 7.1. Test Equipment

| Item  | Туре                  | Manufacturer    | Model No.    | Serial No.       | Last Cal.  | Cal.<br>Interval |
|-------|-----------------------|-----------------|--------------|------------------|------------|------------------|
| 1     | Spectrum analyzer     | Agilent         | N9020A       | MY499100060      | 2022.08.22 | 1 Year           |
| Note: | The test equipment is | calibrated by C | CIC Southern | Testing Co., Ltd | ł.         |                  |

## 7.2. Limit

Frequency dwell time (time during which radio waves continue to be emitted at a specified frequency) of a transmitting equipment using the FH system shall be 0.4 seconds or less.

### 7.3. Block diagram of test setup

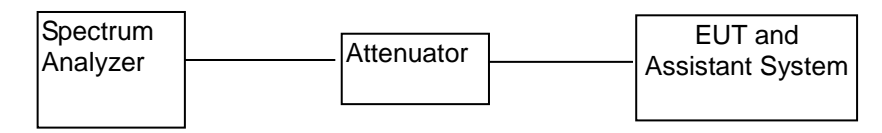

## 7.4. Test Procedure

- (1) Configure EUT and assistant system according clause 2.4 and 7.3
- (2) Set EUT work in test mode as described in clause 2.4
- (3) Connected the EUT's antenna port to the Spectrum Analyzer by suitable attenuator, set the Spectrum Analyzer as below:

Centre Frequency: The centre frequency of the middle hopping channel.

- Resolution BW: 1MHz.
- Video BW: 1MHz.
- Span: Zero span.
- Detector: Peak.

Trace Mode: Max Hold.

Sweep: Video Trigger

- (4) When the trace is complete, measure the sending time of 1 burst and the duty cycle of 1 Burst cycle.
- (5) Calculate dwell time follow below formula:

Dwell time = $(0.4(s) \times spreading rate \times sending time of 1 burst(s))/(Burst cycle(s) \times No. of hopping channel)$ 

Spreading rate = Spread bandwidth (actual measurement value)/Transmission rate.

## 7.5. Test result

| Mode                       | T <sub>on</sub> | Burst cycle | Result | Limit |
|----------------------------|-----------------|-------------|--------|-------|
| Packet type                | ms              | ms          | s      | s     |
| GFSK Tx Mode<br>Hopping on | 1.15            | 13.75       | 0.030  | 0.4   |

GFSK mode Spreading rate= Spread bandwidth (actual measurement value)/Transmission rate=65.567MHz/1Mbps=65.567

#### **Conclusion: PASS**

## 7.6. Original test data

GFSK

| Agilen                       | it Spectr                  | um Ana            | lyzer - Sv                     | vept SA        |                                                    |                                |                                                  |                                      |                                        |              |                    |             |              |                       |                                   |          |                |
|------------------------------|----------------------------|-------------------|--------------------------------|----------------|----------------------------------------------------|--------------------------------|--------------------------------------------------|--------------------------------------|----------------------------------------|--------------|--------------------|-------------|--------------|-----------------------|-----------------------------------|----------|----------------|
| L <mark>XI</mark>            |                            | RF                | 50 \$                          | 2 AC           |                                                    |                                |                                                  | SENSE                                | EINT SOU                               | RCE OFF      | 🛕 ALIG             | IN OFF      | 05:29        | :31 AMI               | Nov 08, 20                        | 22       | Marker         |
| Mar                          | ker 3                      | Δ 12              | .6000                          | ms             | PNO<br>IFGai                                       | :Fast ←<br>in:Low              | ► Trig:<br>Atter                                 | Video<br>n:30 di                     | 8                                      | Avg          | туре: со           | g-r-wr      |              | TYPE                  | 1 2 3 4 1<br>Winning<br>P N N N 1 | N N      | Select Marker  |
| 10 dl                        | B/div                      | Ref<br>Ref        | Offset 1<br>20.00              | dB<br>dBm      |                                                    |                                |                                                  |                                      |                                        |              |                    | Δ           | Mkra         | 3 12.<br>-0           | .60 m<br>.24 d                    | S<br>B   | 3              |
| Log<br>10.0<br>0.00<br>-10.0 |                            |                   |                                |                | X2                                                 | 1∆2                            |                                                  |                                      |                                        |              |                    |             |              |                       |                                   |          | Normal         |
| -20.0<br>-30.0<br>-40.0      |                            |                   |                                |                |                                                    |                                |                                                  |                                      | 3/                                     | ¥            |                    |             |              |                       | THIGL                             | 7E       | Delta          |
| -50.0<br>-60.0<br>-70.0      | leventer.                  | <b>16.</b> 149800 | \ <del>\</del> #*** <b>\</b> * | hanne ann an 1 | <mark>₩                                    </mark> | teru per ter                   | ระป <sub>ร้<sup>า</sup>ะระ<sub>จากสม</sub></sub> | ndrag Ab                             | ~~~~~~~~~~~~~~~~~~~~~~~~~~~~~~~~~~~~~~ | hirlebolator | YH <b>LU</b> UMMAN | han maar wa | ng kungi     | nular                 | <b>⋗</b> ৻৻৵৸৸                    | ~        | Fixed⊳         |
| Cen<br>Res                   | BW 1                       | 4410<br>.0 MI     | 00000<br>Hz                    | GHz            |                                                    | #VB                            | W 1.0 IV                                         | IHz                                  | FUI                                    | NCTION       | SWG                | ep 5        | 0.00 n<br>FU | Sp<br>ns (1<br>NCTION | an 0 H<br>001 pt                  | lz<br>s) | Off            |
| 1<br>2<br>3<br>4<br>5<br>6   | Δ2 1<br>F 1<br>Δ4 1<br>F 1 | t<br>t<br>t       | (Δ)<br>(Δ)                     |                | 1.150<br>14.00<br>12.60<br>15.20                   | ims (Δ<br>ims<br>ims (Δ<br>ims | ) 0<br>8.3<br>) -0<br>-51.6                      | 1.62 dE<br>5 dBn<br>1.24 dE<br>4 dBn | 3<br>n<br>3<br>1                       |              |                    |             |              |                       |                                   | -        | Properties►    |
| 8<br>9<br>10<br>11<br><      |                            |                   |                                |                |                                                    |                                |                                                  |                                      |                                        |              |                    |             |              |                       |                                   | •        | More<br>1 of 2 |
| MSG                          |                            |                   |                                |                |                                                    |                                |                                                  |                                      |                                        |              |                    | STATUS      | 6            |                       |                                   |          |                |

Note : Ton=1.15ms

Burst cycle=1.15+12.6=13.75ms

## 8. Transmitter Spurious Emissions (conducted)

## 8.1. Test Equipment

| Item  | Туре                  | Manufacturer    | Model No.    | Serial No.       | Last Cal.  | Cal.<br>Interval |
|-------|-----------------------|-----------------|--------------|------------------|------------|------------------|
| 1     | Spectrum analyzer     | Agilent         | E4407B       | MY49510055       | 2022.08.22 | 1 Year           |
| Note: | The test equipment is | calibrated by C | CIC Southern | Testing Co., Lto | d          |                  |

## 8.2. Limit

Permissible mean power of spurious emission of each frequency supplied to a feeder, that is, mean power of spurious emission in the 1 MHz bandwidth at frequency f other than frequency band used shall be as follows:

a. 2,387MHz  $\leq$  f  $\leq$  2,400MHz and 2,483.5MHz  $\leq$  f  $\leq$  2,496.5MHz 25  $\mu$ W or less

b. 2,387MHz > f and 2,496.5MHz < f  $\,$  2.5  $\mu W$  or less

## 8.3. Block diagram of test setup

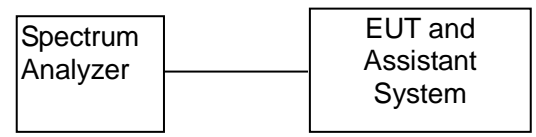

### 8.4. Test Procedure

- (1) Configure EUT and assistant system according clause 2.3 and 7.3
- (2) Set EUT work in test mode as described in clause 2.4
- (3) Connected the EUT's antenna port to the Spectrum Analyzer by suitable attenuator, set the Spectrum Analyzer as below:

Below 1GHz: Resolution BW: 100KHz.

Video BW: 100KHz.

Detector: Peak.

Trace Mode: Max Hold.

Above 1GHz: Resolution BW: 1MHz.

Video BW: 1MHz.

Detector: Peak.

Trace Mode: Max Hold.

(4)All the emissions from 30MHz to 13GHz were measured and record.

#### 8.5. Test result

| Mode             | Condition | СН   | Result |
|------------------|-----------|------|--------|
|                  |           | CH1  | PASS   |
| GFSK Tx Mode     | Normal    | CH37 | PASS   |
|                  |           | CH74 | PASS   |
| Conclusion: PASS |           |      |        |

## Original test data

| p Freg 1.000000000 GHz                       | SBNS                                          | E:INT SOURCE OFF ALIGN OFF<br>Avg Type: Log-Pwr | 05:16:04 AMNov 08, 2022<br>TRACE 2 2 4 5 0 | Recall State           |
|----------------------------------------------|-----------------------------------------------|-------------------------------------------------|--------------------------------------------|------------------------|
| F                                            | NO: Fast Trig: Free F<br>Gain:Low Atten: 10 d | Run Avg Heid: 21/100<br>B                       | TYPE DET                                   |                        |
| Ref Offset 1 dB<br>B/div Ref 1.00 dBm        |                                               | Ν                                               | 1kr1 709.97 MHz<br>-79.370 dBm             | From File.             |
|                                              |                                               |                                                 |                                            | Edit Register<br>Names |
|                                              |                                               |                                                 |                                            | Register<br>(empt      |
|                                              |                                               |                                                 | -38.00 68%                                 | Register<br>(empt      |
|                                              |                                               |                                                 |                                            | Register<br>(empl      |
| klauligitligidelliyakinder-yreiditlatiyatiya |                                               | 1<br>1                                          | Maderhan,                                  | Register<br>(empt      |
|                                              |                                               |                                                 |                                            | Mo                     |

| Agilent Spectro       | um Analyzer - Swept SA                    |                 |             |             |          |                 |                |                    |                        |
|-----------------------|-------------------------------------------|-----------------|-------------|-------------|----------|-----------------|----------------|--------------------|------------------------|
| Stop Free             | q 2.387000000 G                           | Hz              | SEVS        | EBNT[SOURCE | Avg Type | Log-Pwr         | 05:16:09 AP    | 1Nov 08, 2022<br>£ | Recall State           |
|                       | Ref Offset 1 dB                           | PNO: Fast       | Atten: 10 d | Run<br>18   | Avg Hold | >100/100<br>M   | kr1 2.38       | 2 8 GHz            | From File              |
| 10 dB/div<br>Log      | Ref 1.00 dBm                              |                 |             |             |          |                 | -02.5          | 55 UBIII           |                        |
| -9.00                 |                                           |                 |             |             |          |                 |                |                    | Edit Register<br>Names |
| -19.0                 |                                           |                 |             |             |          |                 |                | -26.00 dBn         | Register 1<br>(empty)  |
| -29.0                 |                                           |                 |             |             |          |                 |                |                    |                        |
| .39.0                 |                                           |                 |             |             |          |                 |                |                    | Register 2<br>(empty)  |
| -59.0                 |                                           |                 |             |             |          |                 |                |                    | Register 3             |
| -69.0<br>             | Augunan Arabana                           | Annas Costrates | *****       | eletrynese  | ander    | e serve and the | Langia Managar |                    |                        |
| -79.0                 |                                           |                 |             |             |          |                 |                |                    | Register 4<br>(empty)  |
| -89.0                 |                                           |                 |             |             |          |                 |                |                    | More                   |
| Start 1.00<br>#Res BW | 00 GHz<br>1.0 MHz                         | #VBW            | 1.0 MHz     |             |          | Sweep           | Stop 2.3       | 870 GHz            | 1 of 3                 |
| MSG 📣 File <          | <state_0002.state> rec</state_0002.state> | alled           |             |             |          | STATL           | 15             |                    |                        |

| iroain:tow pricen: to db |              |                                |                                                                                                    |
|--------------------------|--------------|--------------------------------|----------------------------------------------------------------------------------------------------|
|                          | Mkr          | 1 2.399 935 GHz<br>-21.233 dBm | From File                                                                                                    |
|                          |              | 16.00 -                        | Edit Register<br>Names                                                                                                    |
|                          | Lowing       |                                | Register<br>(empty                                                                                                    |
|                          |              |                                | Register<br>(empty                                                                                                    |
|                          |              |                                | Register<br>(empty                                                                                                    |
|                          |              |                                | Register<br>(empt)                                                                                                    |
|                          |              | Stop 2.400000 GHz              | Mon<br>1 of                                                                                                    |
|                          | BYBW 1.0 MHz | FVEW 1.0 MHz Sweep             | 100 ms (100 ms (100 ms |

| Constrained by Constrained by Constra | Agilent Spectrum Analyzer - Swept SA      |                         |                                                                                                    |                                                    |                                |                        |
|----------------------------------------------------------------------------------------------------|-------------------------------------------|-------------------------|----------------------------------------------------------------------------------------------------|----------------------------------------------------|--------------------------------|------------------------|
| Bit     Fight Association     Fight Free Run<br>Bit States     Arginities station     The Provide<br>States     From File       0 getters     Mrd Orbert 1 all<br>States     Mrd Orbert 1 all<br>States     Mrd Orbert 1 all<br>States     Mrd Orbert 1 all<br>States     Edit Register<br>Register 1       0 getters     Mrd Orbert 1 all<br>States     Mrd Orbert 1 all<br>States     Mrd Orbert 1 all<br>States     Edit Register<br>Register 1       0 getters     Mrd Orbert 1 all<br>States     Mrd Orbert 1 all<br>States     Edit Register<br>Register 1     Edit Register<br>Register 1       0 getters     Mrd Orbert 1 all<br>States     Mrd Orbert 1 all<br>States     Register 1     Edit Register<br>Register 1       0 getters     Mrd Orbert 1 all<br>States     Mrd Orbert 1 all<br>States     Register 1     Register 1       0 getters     Mrd Orbert 1 all<br>States     Mrd Orbert 1 all<br>States     Mrd Orbert 1 all<br>States     Register 1     Register 1       0 getters     Mrd Orbert 1 all<br>States     States     Register 1     Register 1       0 getters     Mrd Orbert 1 all<br>States     States     States     Register 1       0 getters     States     States     States     Register 1       0 getters     States                                                                                                    |                                           | CHI                     | SENSE:INT SOL                                                                                                   | RCE OFF ALIGN OFF                                  | 05:21:57 AMNov 08, 2022        | Recall State           |
| Arr Offnet 1 dB Mkr1 2.489 (B) (H) (F)   000 -57.057 dBm   010 -57.057 dBm   010 -57.057 dBm   011 -57.057 dBm   012 -57.057 dBm   013 -57.057 dBm   014 -57.057 dBm   015 -57.057 dBm   016 -57.057 dBm   017 -57.057 dBm   018 -57.057 dBm   019 -57.057 dBm   019                                                                                                    | Stop Freq 2.496500000                     | PNO: Fast<br>IFGain:Low | Trig: Free Run<br>#Atten: 20 dB                                                                                 | Avg Hold>100/100                                   | CET PINNNNN                    |                        |
| Company Company                                                                                                    | Ref Offset 1 dB<br>10 dB/div Ref 1.00 dBm |                         |                                                                                                    | Mkr                                                | 1 2.489 181 GHz<br>-57.057 dBm | From File              |
| Register 1 Register 2 Register 3 Register 4 Register 4 R                                                                                                    | .9.00                                     |                         |                                                                                                    |                                                    | .16.00 @                       | Edit Register<br>Names |
| 233 33 33 34 34 34 Register 2 (mmy)   333 43 43 44 44 4                                                                                                    |                                           |                         |                                                                                                    |                                                    |                                | Register 1<br>(empty)  |
| Compared and a second state readed Compared and a second state readed Compared and a second state readed Compared and a second state readed Compared and a second state readed Compared and a second state readed                                                                                                    | -49.0                                     |                         |                                                                                                    |                                                    |                                | Register 2<br>(empty)  |
| Comparison of the second states received states Comparison of the second states received states Comparison of the second states received states                                                                                                    | <sup>-59 0</sup> <del></del>              | erinteenen fant         | water and the second second second second second second second second second second second second second second | enternessen and and and and and and and and and an | un linningashingahanga         | Register 3<br>(empty)  |
| Gale Gale                                                                                                    | -79.0                                     |                         |                                                                                                    |                                                    |                                | Register 4<br>(empty)  |
| xss U File <state 0004.state=""> recalled status</state>                                                                                                    | Start 2.483500 GHz<br>#Res BW 1.0 MHz     | #VBW                    | 1.0 MHz                                                                                                    | Sweep                                              | Stop 2.496500 GHz              | More<br>1 of 3         |
|                                                                                                    | MSG UFile <state 0004.state=""> r</state> | ecalled                 |                                                                                                    | STAT                                               | us                             |                        |

| gilent Spectrum Analyzer - Swept SA   |                                                      | SENSE (M/T) COL                               |                                                   | 06-20-01 AMM/08-2020          | -                      |
|---------------------------------------|------------------------------------------------------|-----------------------------------------------|---------------------------------------------------|-------------------------------|------------------------|
| Stop Freq 13.0000000                  | 0 GHz<br>PN0: Fast                                   | Trig: Free Run                                | Avg Type: Log-Pwr<br>AvgjHold: 12/100             | TRACE 123450<br>TYPE MONTH    | Recall State           |
| Ref Offset 1 dB<br>Ref 1.00 dBm       | IFGain:Low                                           | Atten: 10 dB                                  | I                                                 | /kr1 9.618 GHz<br>-62.191 dBm | From File.             |
| 9.00                                  |                                                      |                                               |                                                   |                               | Edit Register<br>Names |
| 29.0                                  |                                                      |                                               |                                                   | -26.00 diin                   | Register<br>(empt      |
| 9.0                                   |                                                      |                                               |                                                   |                               | Register<br>(empt      |
| 59.0                                  |                                                      |                                               | <u> </u>                                          |                               | Register<br>(empt      |
| 9.0<br>9.0                            | رنېو <sub>را</sub> ه محاليه داللونيم په ټارسونې<br>ا | han ya ku ku ku ku ku ku ku ku ku ku ku ku ku | e <sub>llo</sub> entel <sup>it</sup> elentelisore | Hallin her for the address    | Register<br>(empt      |
|                                       |                                                      |                                               |                                                   |                               | Mor<br>1 of            |
| Res BW 1.0 MHz                        | #VBW                                                 | 1.0 MHz                                       | Sweep 1                                           | 7.53 ms (1001 pts)            |                        |
| G JFile <state 0005.state=""></state> | recalled                                             |                                               | STATUS                                            |                               |                        |

#### CH37: 2441MHz:

| p Freq 1.000000000          | GHz                       | SENSE INT S             | Avg Type: Log-Pwr              | 05:22:09 AMINOV 08, 2022<br>TRACE 2 3 4 5 6 | Recall State           |
|-----------------------------|---------------------------|-------------------------|--------------------------------|---------------------------------------------|------------------------|
|                             | PNO: Fast 🗭<br>IFGain:Low | Atten: 10 dB            | Avgineia: 10/100               | DET DATINATION                              | _                      |
| Ref Offset 1 dB             |                           |                         | MI                             | kr1 857.41 MHz<br>-80.058 dBm               | From File.             |
|                             |                           |                         |                                |                                             | Edit Register<br>Names |
|                             |                           |                         |                                |                                             | Register<br>(empt      |
|                             |                           |                         |                                | 35.00 @*                                    | Register<br>(empt      |
|                             |                           |                         |                                |                                             | Register<br>(empt      |
| المراجع والمراجع والمراجع   | والعلمي معادر             | وأعلى بزرية لواري وروان | ويعقبها ومقطعا والمعاد المتعاد | า<br>ม.ป.งาร์สปะการ์สปะการ์สปะการ           | Register<br>(empt      |
|                             |                           |                         |                                |                                             | Mo                     |
| rt 30.0 MHz<br>s BW 100 kHz | #VBW                      | 100 kHz                 | Sweep 1                        | Stop 1.0000 GHz<br>17.0 ms (1001 pts)       | 1 of                   |

| top Freq 2.387000000 G      | PNO: Fast Trig: Free Run<br>IFGaincLow Atten: 10 dB | Avg Type: Log-Pwr<br>Avg Hold>100/100                                                                          | TRACE 2345 C<br>TYPE M<br>DET PINNNN | Recall State           |
|-----------------------------|-----------------------------------------------------|----------------------------------------------------------------------------------------------------|--------------------------------------|------------------------|
| Ref Offset 1 dB             |                                                     | M                                                                                                    | (r1 2.240 0 GHz<br>-67.656 dBm       | From File.             |
| 100                         |                                                     |                                                                                                    |                                      | Edit Register<br>Names |
| 9.0                         |                                                     |                                                                                                    | 3.00 @                               | Register<br>(empty     |
| 90                          |                                                     |                                                                                                    |                                      | Register<br>(empty     |
|                             |                                                     |                                                                                                    | 1                                    | Register<br>(empt      |
| คุณุษณฑ์และมูม่หมางคุณสมุทง |                                                     | مرابط فيتر بالمعاد والمعاد والمعاد والمعاد والمعاد المعاد المعاد والمعاد والمعاد والمعاد والمعاد والمعاد والمع | gazontamondon excellen (d. 1         | Register<br>(empt      |
| tart 1.0000 GHz             |                                                     | Success                                                                                                    | Stop 2.3870 GHz                      | Mor<br>1 of            |

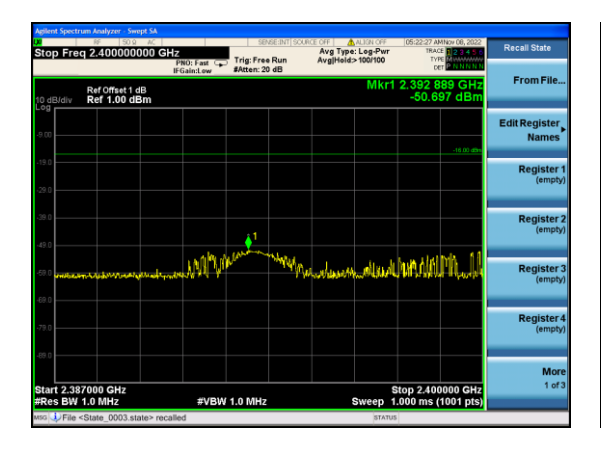

| Stop Freq 2.496500000 G                   | Hz                     | SENSE:INT SOURC            | Avg Type: Log-Pwi<br>Avg Type: Log-Pwi   | 05:22:34 AMNov 08, 2022<br>TRACE 2 3 4 5 0 | Recall State           |
|-------------------------------------------|------------------------|----------------------------|------------------------------------------|--------------------------------------------|------------------------|
| Ref Offset 1 dB<br>IQ dB/div Ref 1.00 dBm | IFGain:Low #Ad         | ten: 20 dB                 | Mkr                                      | 1 2.489 298 GHz<br>-56.104 dBm             | From File              |
| 8.00                                      |                        |                            |                                          | -16 00 dān                                 | Edit Register<br>Names |
| R0<br>                                    |                        |                            |                                          |                                            | Register 1<br>(empty)  |
|                                           |                        |                            |                                          |                                            | Register 2<br>(empty)  |
| 0 ang mang ang mang mang mang mang mang m | la rayang shaka barran | 1<br>Mar Aremonish Leviert | a an an an an an an an an an an an an an | Lagar (* ๆ John yaar Afrika Marsha         | Register 3<br>(empty)  |
| 10                                        |                        |                            |                                          |                                            | Register 4<br>(empty)  |
| 8.0                                       |                        |                            |                                          |                                            | More                   |
| tart 2.483500 GHz<br>Res BW 1.0 MHz       | #VBW 1.0               | MHz                        | Sweep                                    | Stop 2.496500 GHz<br>1.000 ms (1001 pts)   | 1 of 3                 |

| RF 50.9 /       |                         | SENSE:INT  SCU                                                                                                 | ACE OFF AVA TYPE: Log-Pwr | 05:22:39 AMINov 08, 2022<br>TRACE 2 2 3 4 5 0 | Recall State           |
|-----------------|-------------------------|----------------------------------------------------------------------------------------------------|---------------------------|-----------------------------------------------|------------------------|
|                 | PNO: Fast<br>IFGain:Low | Trig: Free Run<br>Atten: 10 dB                                                                                 | AvgiHold: 14/100          | DET PINNINN                                   | From File              |
| Ref Offset 1 dB | 1                       |                                                                                                    | 1                         | 4 19.765 GHz<br>-60.116 dBm                   | From File              |
| 9.00            |                         |                                                                                                    |                           |                                               | Edit Register<br>Names |
| 29.0            |                         |                                                                                                    |                           |                                               | Register 1<br>(empty)  |
| 49.0            |                         |                                                                                                    |                           |                                               | Register 2<br>(empty)  |
| 59.0            | . danishiran i sa       | -1404 - 1404 - 1                                                                                               | 1                         |                                               | Register 3<br>(empty)  |
| 79.0            |                         | and a second second second second second second second second second second second second second second second |                           |                                               | Register 4<br>(empty)  |
| Start 2.497 GHz |                         |                                                                                                    |                           | Stop 13.000 GHz                               | More<br>1 of 3         |
| Res BW 1.0 MHz  | #VBW                    | 1.0 MHz                                                                                                    | Sweep 1                   | 7.53 ms (1001 pts)                            |                        |

#### CH74: 2478MHz:

| op Freq 1.000000000                    | Hz                        | Tale: Free Due         | Avg Type: Log-Pwr                                                                                             | 05:22:47 AMNov 08, 2022<br>TRACE 12:34 5 0 | Recall State           |
|----------------------------------------|---------------------------|------------------------|----------------------------------------------------------------------------------------------------|--------------------------------------------|------------------------|
|                                        | PNO: Fast 🗭<br>IFGain:Low | Atten: 10 dB           | Avgineia, isrieo                                                                                              | Der PINNING                                | From File.             |
| Ref Offset 1 dB<br>dB/div Ref 1.00 dBm |                           |                        | IVIT                                                                                                    | -79.593 dBm                                |                        |
| 0                                      |                           |                        |                                                                                                    |                                            | Edit Register<br>Names |
| 0                                      |                           |                        |                                                                                                    |                                            | Register<br>(empt      |
|                                        |                           |                        |                                                                                                    | -38.00 dBm                                 | Register<br>(empt      |
| 2                                      |                           |                        |                                                                                                    |                                            | Register<br>(empt      |
| handlenetering in the colored and      | المعاود المعادمة          | المصغلة مقيا والمقاربة | للمرب الإربان المربع المربع المراجع المربع المربع المربع المربع المربع المربع المربع المربع المربع المربع الم | 1<br>ายเสียงสำนักที่สูงที่สุดที่หนูเป็นส   | Register<br>(empt      |
| art 30.0 MHz                           |                           |                        |                                                                                                    | Stop 1.0000 GHz                            | Mor<br>1 of            |

| op Freq 2.38700000                     | CHz<br>PNO: Fast     | Trig: Free Run<br>Atten: 10 dB         | Avg Type: Log-Pwr<br>Avg Hold>100/100                | TRACE 12345 C<br>TYPE D<br>DET PINNINN                                                                          | Recall State           |
|----------------------------------------|----------------------|----------------------------------------|------------------------------------------------------|----------------------------------------------------------------------------------------------------|------------------------|
| Ref Offset 1 dB<br>dB/div Ref 1.00 dBm |                      |                                        | M                                                    | (r1 2.381 5 GHz<br>-63.887 dBm                                                                                  | From File.             |
| 00                                     |                      |                                        |                                                      |                                                                                                    | Edit Register<br>Names |
| R0                                     |                      |                                        |                                                      | 300                                                                                                    | Register<br>(empt      |
|                                        |                      |                                        |                                                      |                                                                                                    | Register<br>(emp       |
| .0                                     |                      |                                        |                                                      |                                                                                                    | Register<br>(emp       |
| 0<br>Analidastyddoganallynau<br>0      | ndipelastyrist-helio | ور میلی ایرور ارد میدود در معاور در مع | ىلىلەردىرىكەتە <mark>ر</mark> ئەلەمىنىيەرىلەر يولىلى | and a state of the second second second second second second second second second second second second second s | Register<br>(empt      |
| R.0                                    |                      |                                        |                                                      |                                                                                                    | Мо                     |
| art 1.0000 GHz<br>les BW 1.0 MHz       | #VBW                 | 1.0 MHz                                | Sweep 1                                              | Stop 2.3870 GHz                                                                                                 | 10                     |

| Agilent Spec | trum Analyzer - Swept SA                   | 58                                          | NSE:INT] SOURCE OFF                                                                                                    | ALIGN OFF                  | 05:23:00 AMNov 08, 2022      | Pacall State          |
|--------------|--------------------------------------------|---------------------------------------------|----------------------------------------------------------------------------------------------------|----------------------------|------------------------------|-----------------------|
| Stop Fre     | eq 2.400000000 G                           | PNO: Fast Trig: Fre<br>IFGain:Low #Atten: 2 | Avg T<br>e Run Avg H<br>0 dB                                                                                                    | ype:Log-Pwr<br>old>100/100 | TYPE PNNNNN                  | Recall State          |
| 10 dB/div    | Ref Offset 1 dB<br>Ref 1.00 dBm            |                                             |                                                                                                    | Mkr1                       | 2.399 363 GHz<br>-51.691 dBm | From File             |
| -9.00        |                                            |                                             |                                                                                                    |                            |                              | Edit Register         |
|              |                                            |                                             |                                                                                                    |                            | -16.00 dan                   | Humes                 |
| -19.0        |                                            |                                             |                                                                                                    |                            |                              | Register 1<br>(empty) |
| -39.0        |                                            |                                             |                                                                                                    |                            | 1                            | Register 2<br>(empty) |
| -59.0        | Marina de Caracter                         | an and the second states of the second      | and the state of the state of t | Istonether                 | L.W.W.L                      | Register 3<br>(empty) |
| -79.0        |                                            |                                             |                                                                                                    |                            |                              | Register 4<br>(empty) |
| -89.0        | 97000 CH*                                  |                                             |                                                                                                    |                            | Ptop 2 400000 CHz            | More<br>1 of 3        |
| #Res BW      | 1.0 MHz                                    | #VBW 1.0 MHz                                |                                                                                                    | Sweep                      | 1.000 ms (1001 pts)          |                       |
| MSG 🥠 File   | e <state_0003.state> re</state_0003.state> | called                                      |                                                                                                    | STATU                      | 5                            |                       |

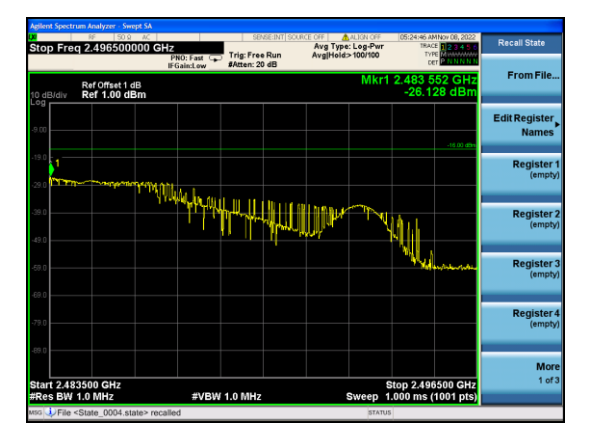

|          | RF 50.9 AC                      |             | SEN                     | SE:INT SOUR | CE OFF                    | ALIGN OFF | 05:24:52 A           | MNov 08, 2022     | Recall State           |
|----------|---------------------------------|-------------|-------------------------|-------------|---------------------------|-----------|----------------------|-------------------|------------------------|
| top Fred | q 13.00000000                   | PNO: Fast C | Trig: Free<br>Atten: 10 | Run<br>dB   | AvgiHeld                  | 13/100    | TY                   | PE MULLION        |                        |
| ) dB/div | Ref Offset 1 dB<br>Ref 1.00 dBm |             |                         |             |                           | Ν         | /kr1 12.8<br>-64.4   | 853 GHz<br>27 dBm | From File.             |
|          |                                 |             |                         |             |                           |           |                      |                   | Edit Register<br>Names |
| 9.0      |                                 |             |                         |             |                           |           |                      | -26.00 dBm        | Register<br>(empty     |
| 9.0      |                                 |             |                         |             |                           |           |                      |                   | Register<br>(empty     |
| 9.0      |                                 |             | الم الما                | hard de     |                           | l starr   |                      | u smele           | Register<br>(empt      |
|          | ken and a state of the second   |             | bir Au                  |             | Trade of the other states | aler mane | a official of only a |                   | Register<br>(empt      |
| art 2.49 | 7 GHz                           |             |                         |             |                           |           | Stop 13              | .000 GHz          | Mor<br>1 of            |
| Res BW   | 1.0 MHz                         | #VBW        | 1.0 MHz                 |             |                           | Sweep     | 17.53 ms             | 1001 pts)         |                        |

## 9. Interference prevention function

## 9.1. Limit

| Item           | Limits   |  |  |
|----------------|----------|--|--|
| Identification | ≥48 bits |  |  |

### 9.2. Measuring ID Code Software

| Item        | Limits   |
|-------------|----------|
| MAC IP List | MAC Scan |

#### 9.3. Block diagram of test setup

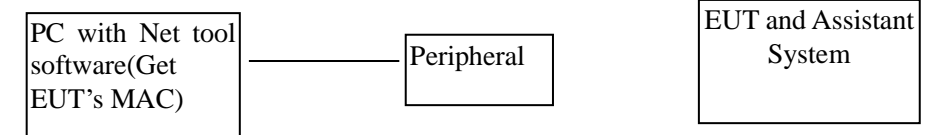

#### 9.4. Test Procedure

- 1. In the case that the EUT has the function of automatically transmitting the identification code: a. Transmit the predetermined identification codes form EUT. b. Check the transmitted identification codes with the demodulator.
- 2. In the case of receiving the identification ocde: a. Transmit the predetermined identification codes form the counterpart. b. Check if communication is normal. c. Transmit the signals other than predetermined ID codes form the counterpart. d. check if the EUT stops the transmission, or if it displays that idnetification codes are different from the predetermined ones.

#### 9.5. Test result

| EUT:         | 2.4G remote controller | Test Date: | 2022.11.14       |
|--------------|------------------------|------------|------------------|
| Temperature: | 24°C                   | Tested by: | Yannis Wen       |
| Humidity:    | 56%RH                  | IC codes:  | 702fd80n24d30DT5 |
| Test result: | CONFORM                |            |                  |

## **10. Carrier sensing function**

#### 10.1. Limit

The device shall not transmit radio wave when receiving 100mv/m

### 10.2. Block diagram of test setup

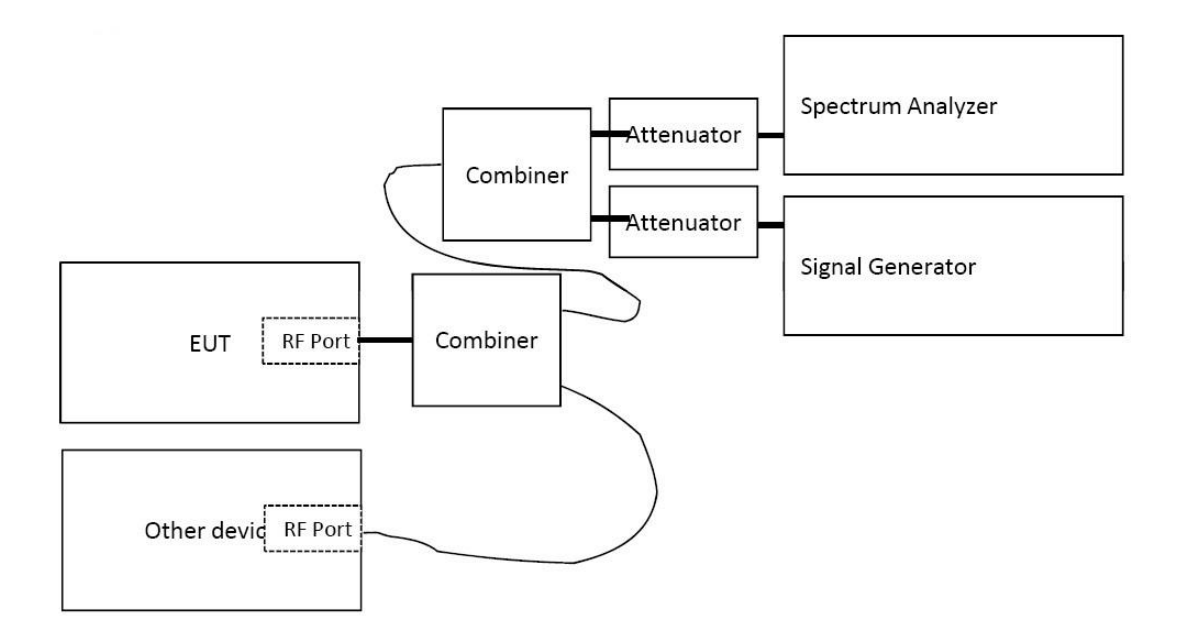

### 10.3. Test Procedure

The device is configured to communicate with another device as shown below. Once the communications link is established the signal generator is configured to produce a CW signal at the center frequency of the operating channel. The level of the signal generator is increased from a level approximately 30dB lower then the required carrier sense detection threshold (calculated based on the **lowest** antenna gain to be used with the device) until the device stops transmitting. This level is recorded as the carrier sense detection threshold.

### 10.4. Test result

| EUT:         | 2.4G remote controller    | Test Date:      | / |
|--------------|---------------------------|-----------------|---|
| Temperature: | /                         | Tested by:      | / |
| Humidity:    | /                         |                 |   |
| Test result: | Not Apply to EUT with OBW | less than 26MHz |   |

## 11. Transmission rate

## 11.1. Limit

The maximum transmission burst length is limited to 4ms.

## 11.2. Block diagram of test setup

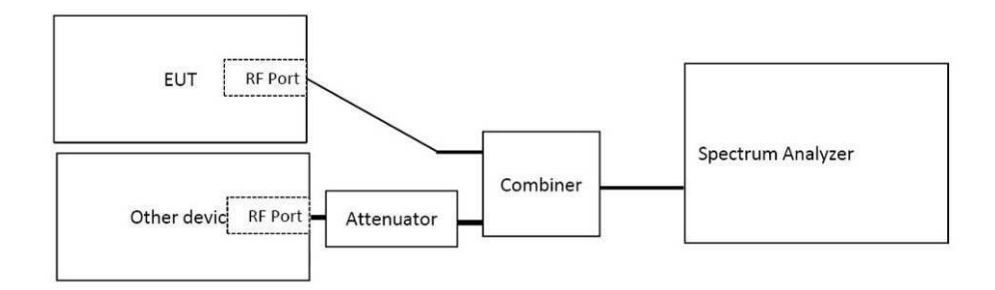

#### 11.3. Test Precedure

The device was configured to transmit maximum length packets at the fastest and slowest data rate (3MB/s and 1Mb/s).

## 11.4. Test result

| EUT:         | 2.4G remote controller | Model:    | P21   |
|--------------|------------------------|-----------|-------|
| Temperature: | 24°C                   | Humidity: | 56%RH |
| Test result: | CONFORM                |           |       |

## 12. Process gain

### 12.1. Limit

Process gain (value obtained by dividing the spread bandwidth by a frequency equal to the transmission rate of the modulation signal; this also applies hereafter) in the spread spectrum system shall be 5 or more.

#### 12.2. Block diagram of test setup

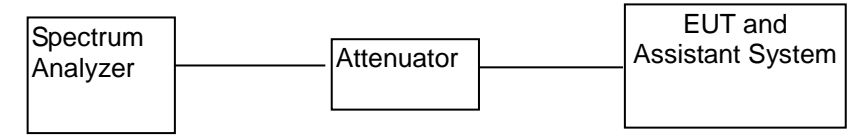

#### 12.3. Test Precedure

- (1) Configure EUT and assistant system according clause 2.3 and 11.2
- (2) Set EUT work in test mode as described in clause 2.4

#### 12.4. Test result

| EUT:         | 2.4G remote controller | Model:    | P21   |
|--------------|------------------------|-----------|-------|
| Temperature: | 24°C                   | Humidity: | 56%RH |

| Modulation | Spread Bandwidth<br>(MHz) | Value | Result | Limit |
|------------|---------------------------|-------|--------|-------|
| GFSK       | 65.567                    | 1     | 65.567 | 5     |

## **13. Secondary Radiated Emissions**

### 13.1. Test Equipment

| Item                                                                     | Туре | Manufacturer | Model No. | Serial No. | Last Cal. | Cal.<br>Interval |  |
|--------------------------------------------------------------------------|------|--------------|-----------|------------|-----------|------------------|--|
| 1 Spectrum analyzer Agilent E4407B MY49510055 2022.08.22                 |      |              |           |            | 1 Year    |                  |  |
| Note: The test equipment is calibrated by CCIC Southern Testing Co., Ltd |      |              |           |            |           |                  |  |

### 13.2. Limit

The limit on secondary emissions radiated from the receiving equipment within which the function of other radio equipment will not be impaired shall be, in terms of the power of a dummy antenna circuit that has the same electrical constant as the receiving antenna, 4 nW or less at a frequency below 1 GHz and 20 nW or less at a frequency of 1 GHz or higher as measured using the circuit.

### 13.3. Block diagram of test setup

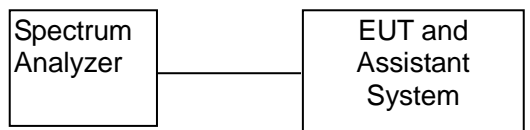

## 13.4. Test Procedure

- (1) Configure EUT and assistant system according clause 2.3 and 8.3
- (2) Set EUT work in test mode as described in clause 2.4
- (3) Connected the EUT's antenna port to the Spectrum Analyzer by suitable attenuator, set the Spectrum Analyzer as below:

Resolution BW: 100 KHz for frequency below 1GHz and 1MHz for frequency above 1GHz Video BW: 100 KHz for frequency below 1GHz and 1MHz for frequency above 1GHz Detector: Peak.

Trace Mode: Max Hold.

- (4) All the emissions from 30MHz to 13GHz were measured and record.
- 13.5. Test result

Not Applicable. The EUT only has transmitter function.

## 14. Equivalent Isotropic Radiated Power

| Item                                                                                              | Туре                                                                     | Manufacturer      | Model No. | Serial No.                 | Last Cal.  | Cal.<br>Interval |  |
|---------------------------------------------------------------------------------------------------|--------------------------------------------------------------------------|-------------------|-----------|----------------------------|------------|------------------|--|
| 1                                                                                                 | Spectrum analyzer                                                        | ROHDE&SCH<br>WARZ | ESR       | 1316.3003K0<br>3-102082-Wa | 2022.08.22 | 1 Year           |  |
| 2     Horn Antenna     Schwarzbeck     BBHA 9120 D     BBHA 9120 D(1201)     2021.08.30     2 Yea |                                                                          |                   |           |                            |            |                  |  |
| Note:                                                                                             | Note: The test equipment is calibrated by CCIC Southern Testing Co., Ltd |                   |           |                            |            |                  |  |

## 14.1. Test Equipment

## 14.2. Limit

| Modulation | Eroqueney band | Antonno     | EIRP                 |                  |
|------------|----------------|-------------|----------------------|------------------|
| system     | used           | power(max.) | Omnidirectional case | Directional case |
| DS         | 2400~2483.5MHz | 10mW        | 12.14dBm             | 22.14dBm         |

#### 14.3. Block diagram of test setup

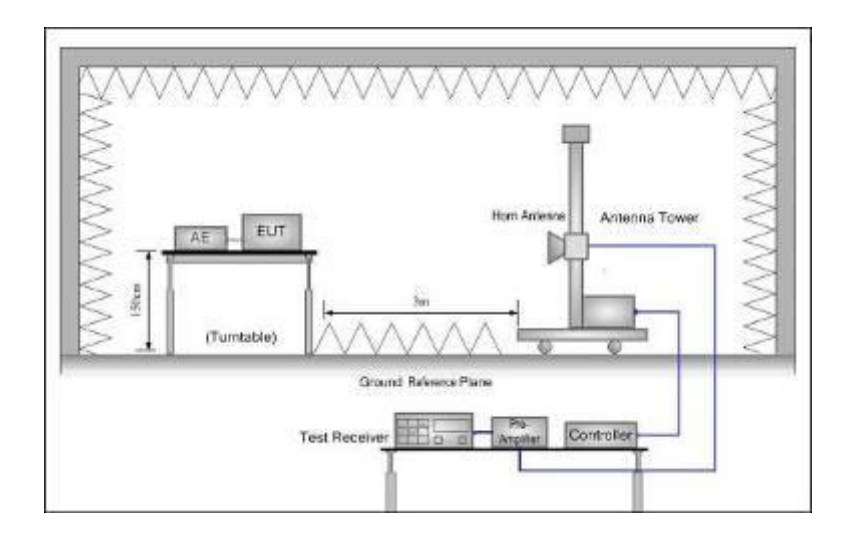

#### 14.4. Test Procedure

#### Step 1

Set the test equipment at test frequency, and in continuous transmitting mode or intermittent burst mode (constant frequency and constant burst time). Stop the spread.

#### Step 2

Set the height and direction of test equipment and measurement antenna approximately facing each other.

#### Step 3

In the frequency derived in D), change the height of the measurement antenna from the ground by  $\pm 50$ cm with a central focus on the antenna of test equipment. Search the location that the power is maximum by adjusting the direction of measurement antenna. Set the indicator of spectrum analyzer at this point as "E".

#### Step 4

Remove the test equipment from the turntable, set the opening of substitution antenna at the same location as the opening of the test equipment, and receive by outputting radio wave of the same frequency from the standard signal generator for substitution.

#### Step 5

Adjust at the maximum power point, turning the substitution antenna.

#### Step 6

Change the height of the measurement antenna from the ground by  $\pm 50$ cm with a central focus on the substitution antenna, and adjust the direction of measurement antenna to the location that the received power is maximum.

#### Step 7

Adjust output of standard signal generator and record the power Ps that is equal to "E". Or record Ps by counting backward from the difference with "E" as the close value to "E" (within  $\pm 1$ dB).

#### Step 8

EIRP is derived from the following calculating formula:

 $EIRP = G_S - L_F + P_S$ 

Gs; Absolute gain of substitution antenna (dBi).

 $L_{\text{F}};$  Loss of electric supply line between standard signal generator and substitution antenna (dB).

P<sub>S</sub>; Output of standard signal generator (dBm).

#### Step 9

Spectrum Analyzer as below:

Centre Frequency: The centre frequency of the channel under test.

Frequency Span: 0Hz

Resolution BW: 1MHz

Video BW: 3MHz

Detector: Peak. Sweep mode: Continuous sweep

#### 14.5. Test result

PASS. (See below test data)

| Mode      | Frequency<br>(MHz) | Level of<br>signal<br>Generator<br>(dBm) | Gain of<br>substitution<br>antenna<br>(dBi) | Cable<br>Loss<br>(dB) | EIRP<br>(dBm/MHz) | Limit<br>(dBm/MHz) |  |
|-----------|--------------------|------------------------------------------|---------------------------------------------|-----------------------|-------------------|--------------------|--|
|           | 2405               | -9.85                                    | 10.5                                        | 0.5                   | 0.146             | 12.14              |  |
| GFSK      | 2441               | -9.86                                    | 10.5                                        | 0.5                   | 0.143             | 12.14              |  |
|           | 2478               | -9.86                                    | 10.5                                        | 0.5                   | 0.142             | 12.14              |  |
| Note:     |                    |                                          |                                             |                       |                   |                    |  |
| EIRP = Le | vel of signal G    | enerator + Gai                           | in of substitution                          | antenna -             | - Cable loss      |                    |  |

## 15.3dB Beam Bandwidth

|  | 15.1 | I. Test | Equipm | ent |
|--|------|---------|--------|-----|
|--|------|---------|--------|-----|

| Item                                                                       | Туре                                                                     | Manufacturer      | Model No. | Serial No.                 | Last Cal.  | Cal.<br>Interval |  |
|----------------------------------------------------------------------------|--------------------------------------------------------------------------|-------------------|-----------|----------------------------|------------|------------------|--|
| 1                                                                          | Spectrum analyzer                                                        | ROHDE&SCH<br>WARZ | ESR       | 1316.3003K03<br>-102082-Wa | 2022.08.22 | 1 Year           |  |
| . 2 Horn Antenna Schwarzbeck BBHA 9120 D BBHA 9120 D(1201) 2021.08.30 2 Ye |                                                                          |                   |           |                            |            |                  |  |
| Note:                                                                      | Note: The test equipment is calibrated by CCIC Southern Testing Co., Ltd |                   |           |                            |            |                  |  |

## 15.2. Block diagram of test setup

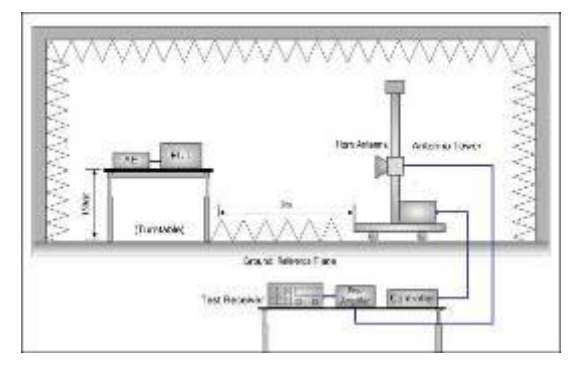

### 15.3. Test Procedure

#### Step 1

Set the test equipment at test frequency, and transmit.

#### Step 2

Stop the modulation, and make it "continuous transmission of unmodulated wave" in principle. If it is impossible, make it "intermittent burst transmission of unmodulated wave"

#### Step 3

Polarized wave side of measurement antenna is the same using mode as test equipment.

#### Step 4

Set the height and direction of test equipment and measurement antenna approximately facing each other.

#### Step 5

Set the spectrum analyzer according to "Spectrum set" and set as reference level and receive.

#### Step 6

Adjust at the maximum received power point, turning the test equipment horizontally and vertically.

#### Step 7

Change the height of the measurement antenna from the ground by  $\pm$ 50cm with a central focus on the antenna of test equipment, and search the location that the power is maximum by adjusting the direction of measurement antenna. Set the indicator of spectrum analyzer at this point as "E".

#### Step 8

By using EIRP ( $P_E$ ) that is measured at 9, calculate allowed main beam angle( $\theta_0$ ) between the horizontal plane and vertical plane of the test equipment as follows.

Allowed main beam angle ( $\theta_0$ ) = 360/A

 $\theta_0$ : Allowed transmitter antenna beamwidth angle in degree of test equipment

 $P_E$  : EIRP of test equipment (dBm)

A: A is defined as EIRP divides by the summation of antenna gain 2.14dBi transmitter antenna and average power 10mW (In case of using ODFM, or DS, or FHSS, or DS and complex with FHSS, or OFDM and complex with FHSS, 10mW/MHz. However, in FHSS or DS and complex with FHSS, or OFDM and complex with FHSS, when using the frequency from 2,427MHz to 2,470.75MHz,3mW/MHz) antenna power. In case the value is lower than 1, set A as 1.

#### Step 9

Turn the test equipment in horizontal direction, from main beam direction with the beam angle except main beam angle ( $\theta_0$ ) calculated by (step 8), over all surroundings as much as possible. Confirm that received power is decreased more than 3dB from the maximum point value of received power(E).

#### Step 10

Return the test equipment to position (step 6), incline the test equipment in vertical direction, from main beam direction with the beam angle except main beam angle ( $\theta_0$ ) calculated by (step 8), widely as much as possible (over 90 degrees. However, it is able to according to "6. other condition", too.) Confirm that received power is 3dB lower than the maximum point value of received power (E).

#### Step 9

Spectrum Analyzer as below:

Centre Frequency: The centre frequency of the channel under test.

Frequency Span: 0Hz

Resolution BW: 1MHz

Video BW: 1KHz

Y-Axis: 5dB/Div

Detector: Peak.

Sweep mode: Continuous sweep

Input level: the amplitude of transmission signal is set around max. line area of mixer.

#### 15.4. Test result

Not Applicable. The EIRP less than 12.14dBm.

# 16. Test setup photo

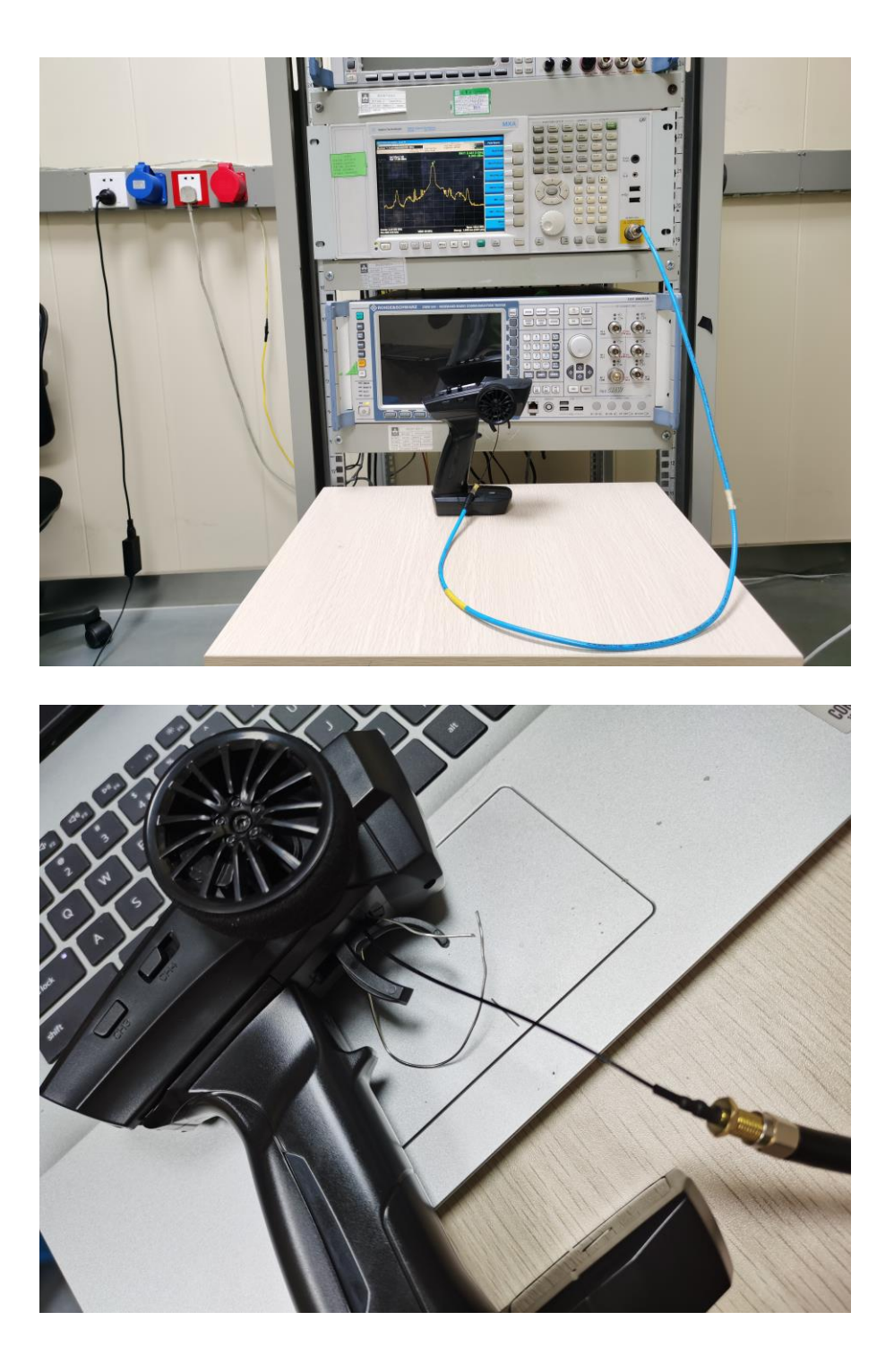

## 17. EUT Photo

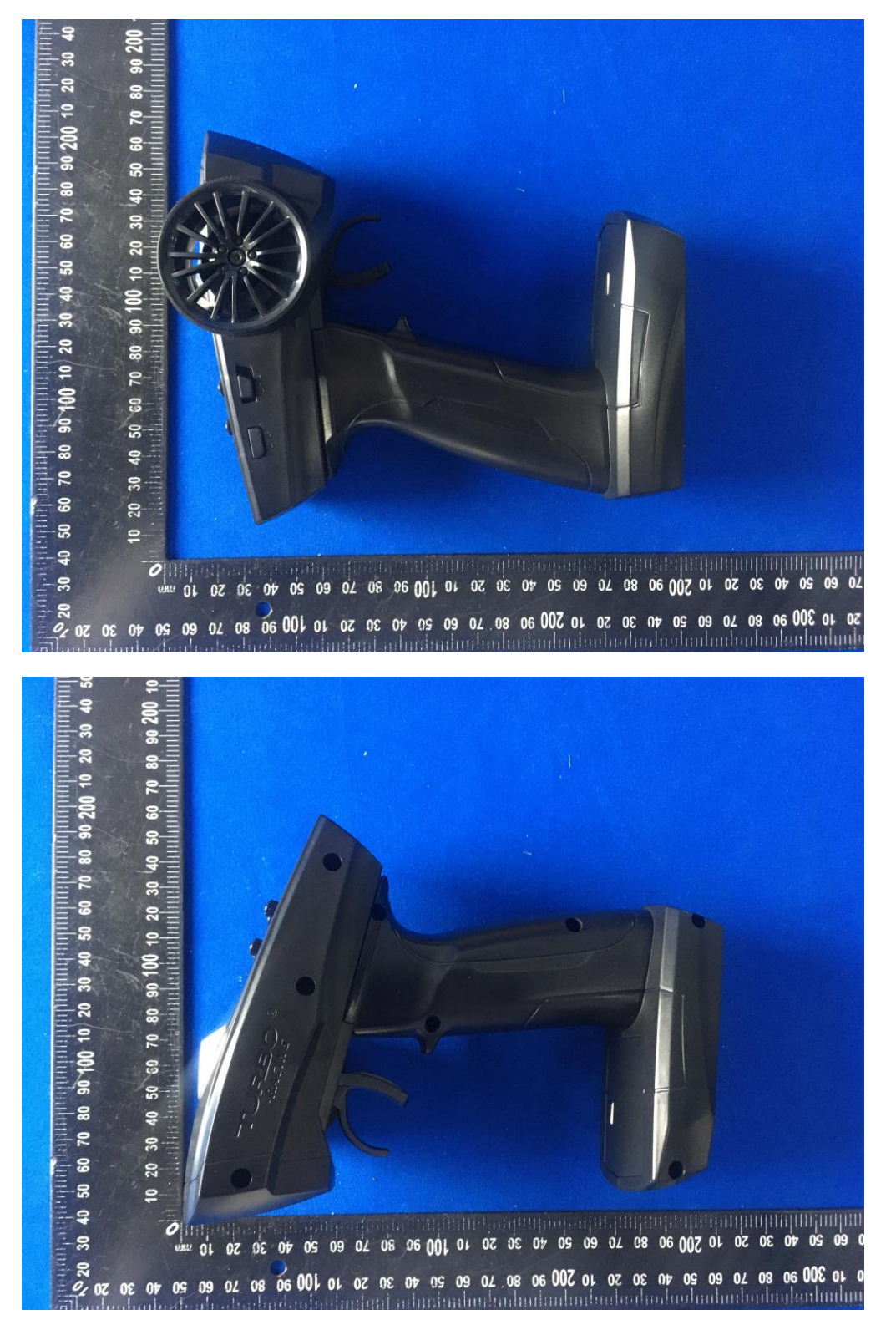

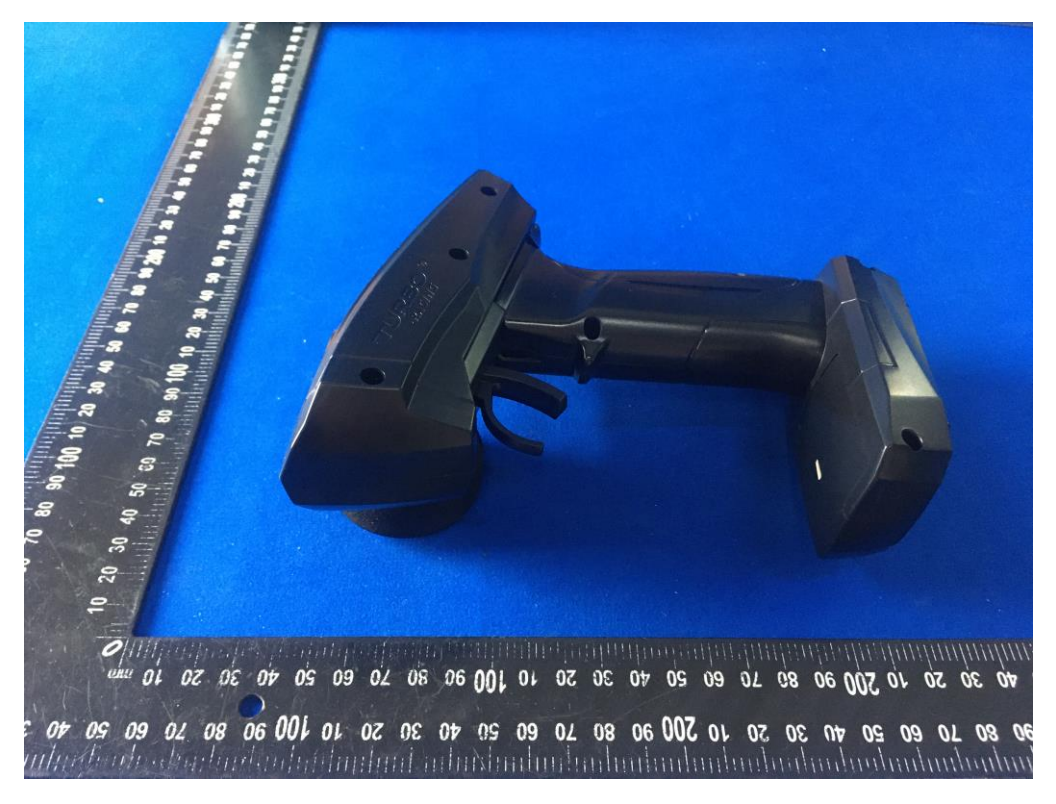

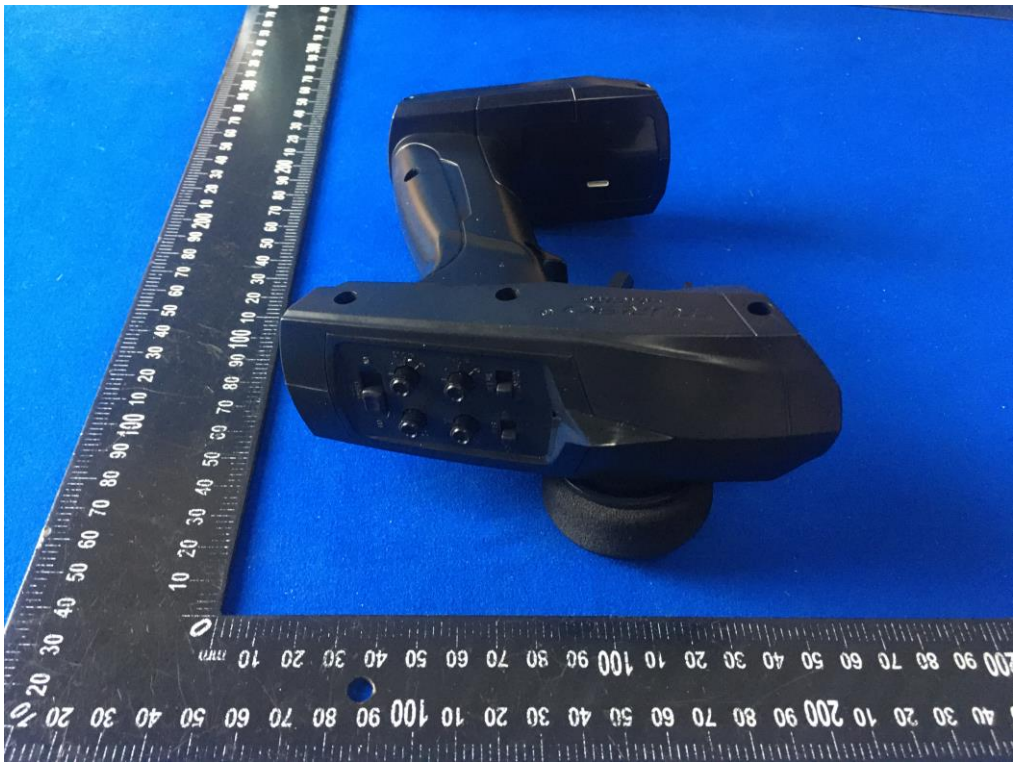

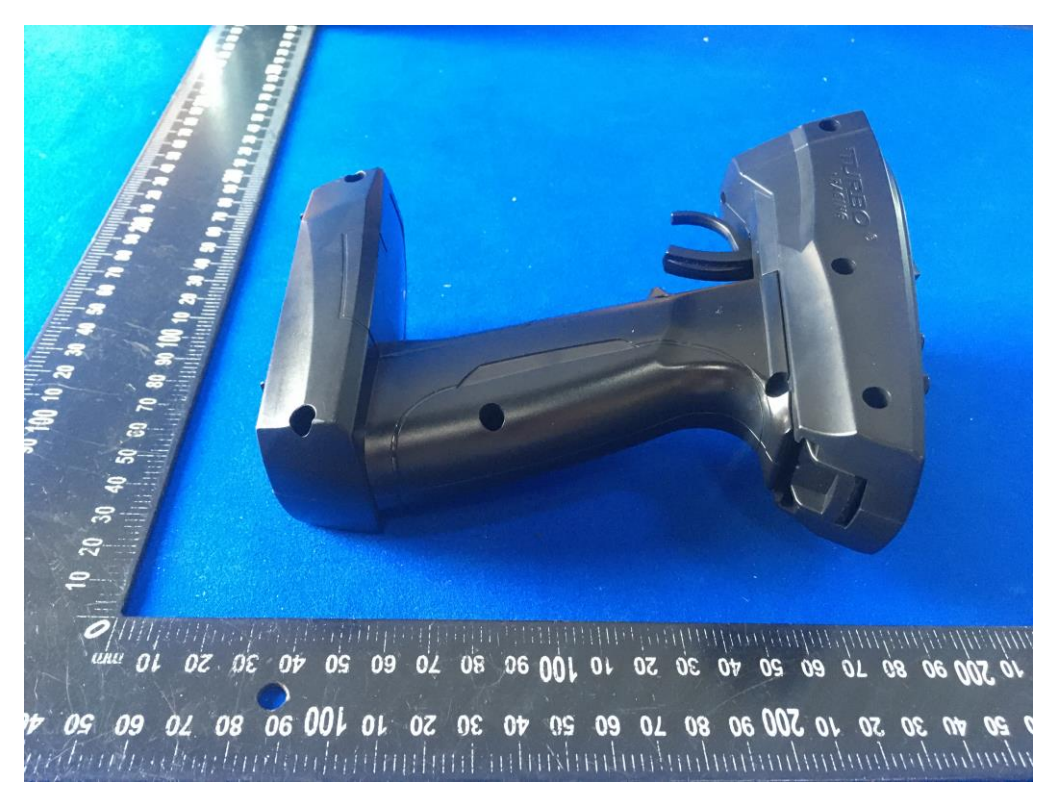

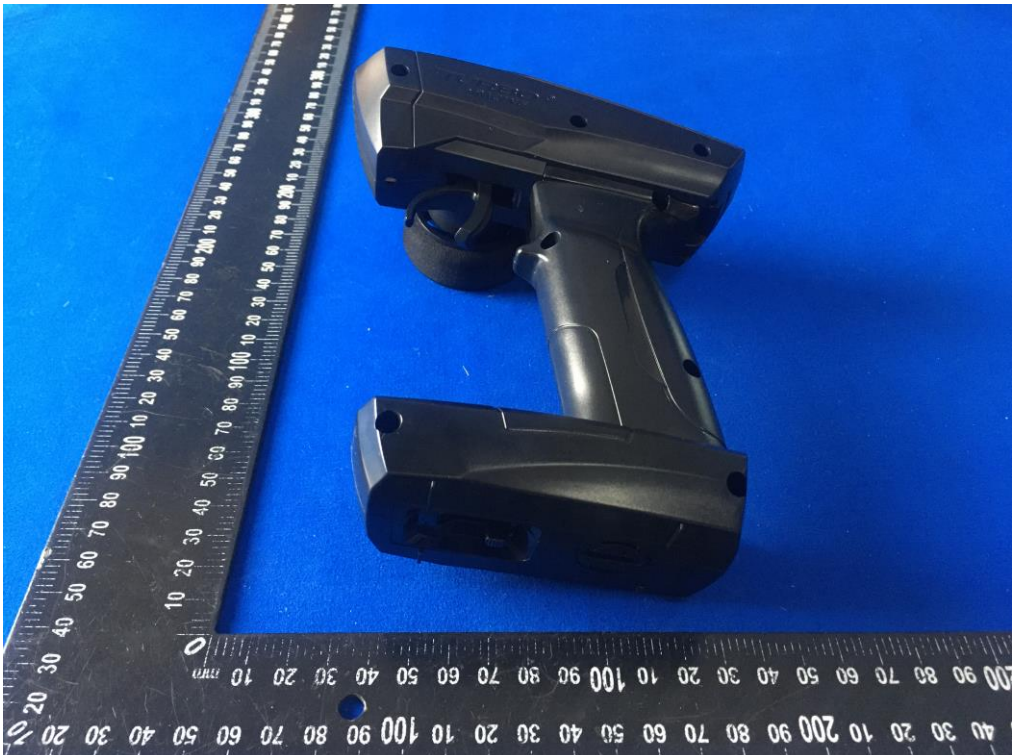

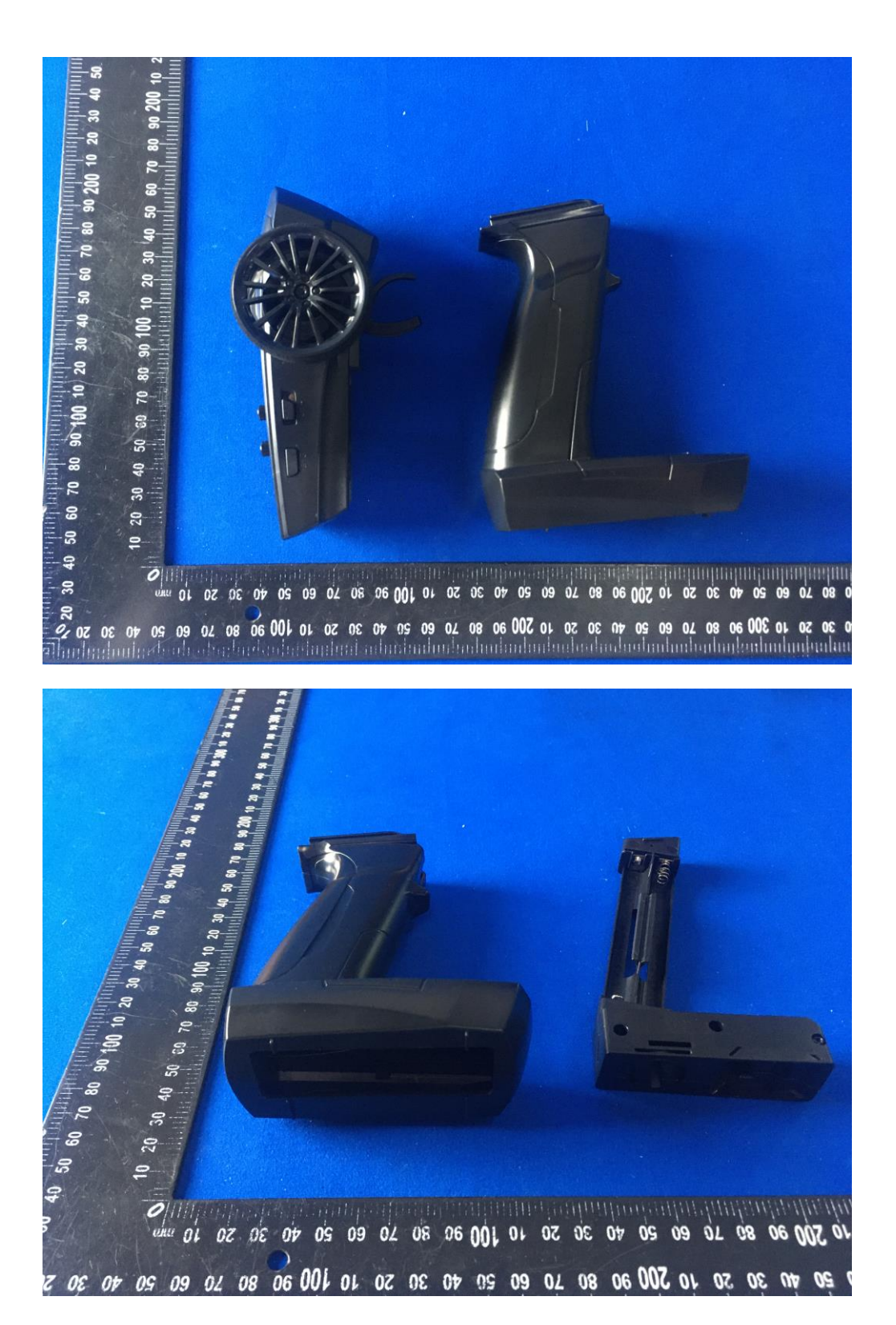

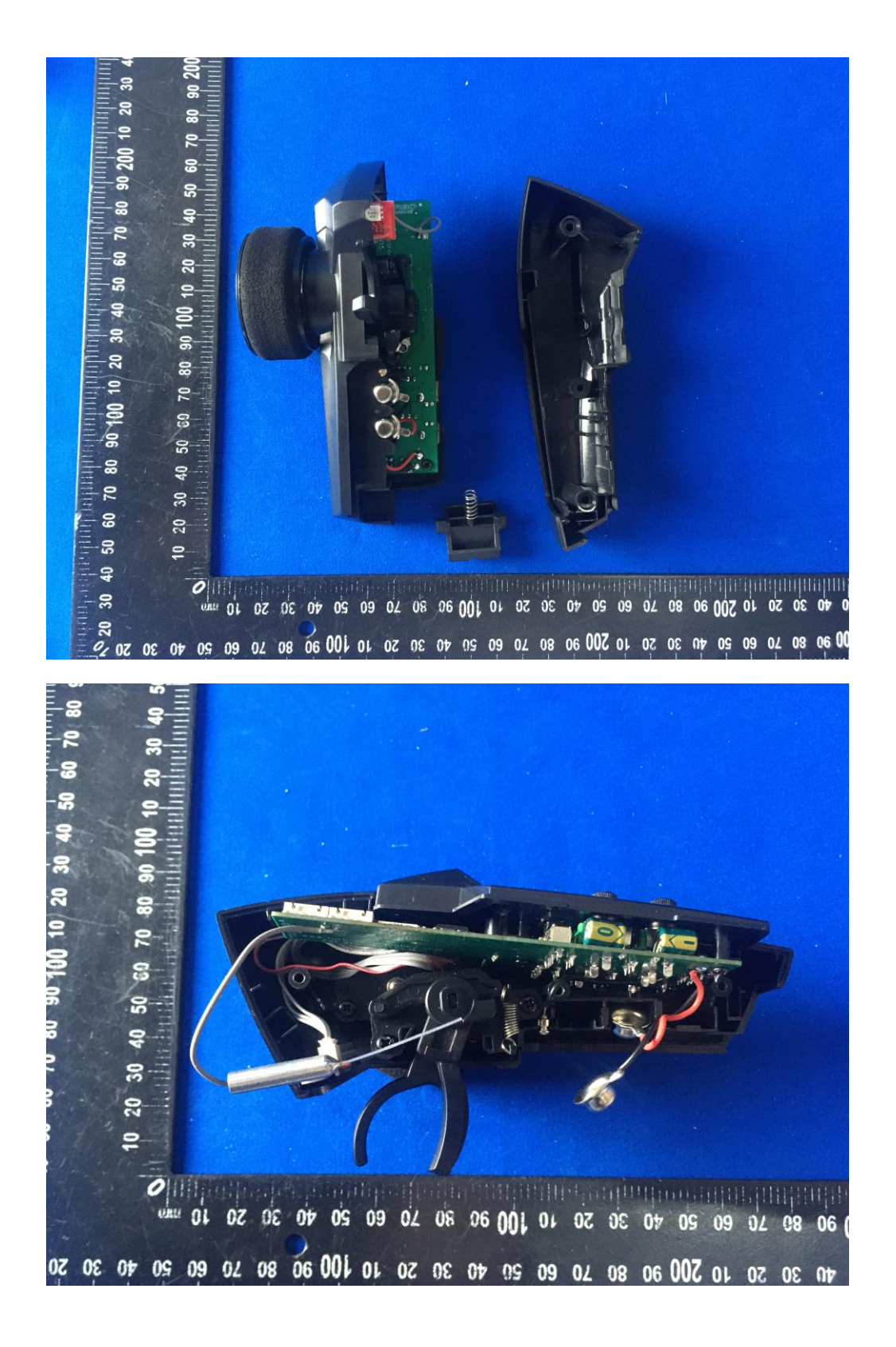

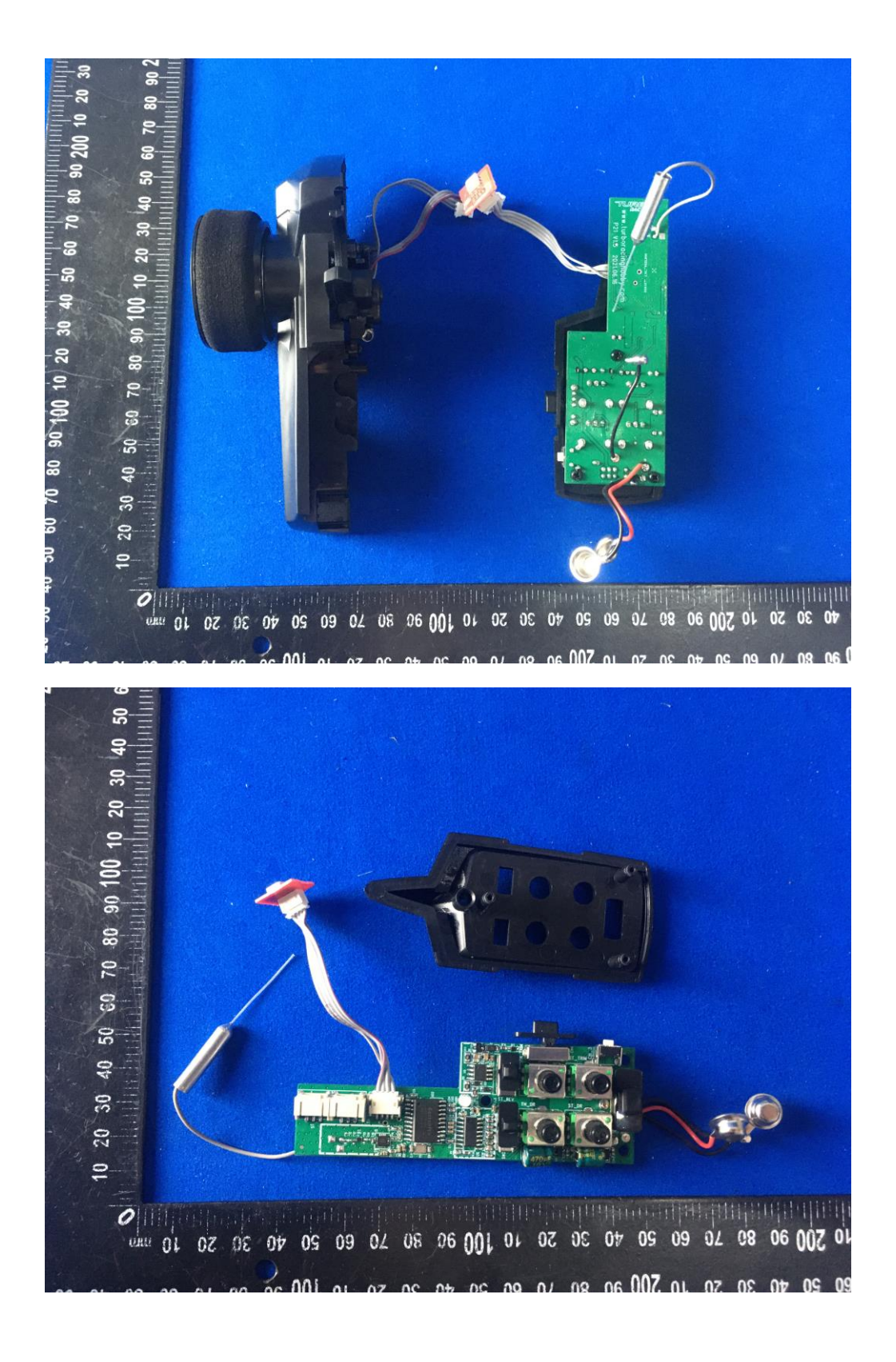

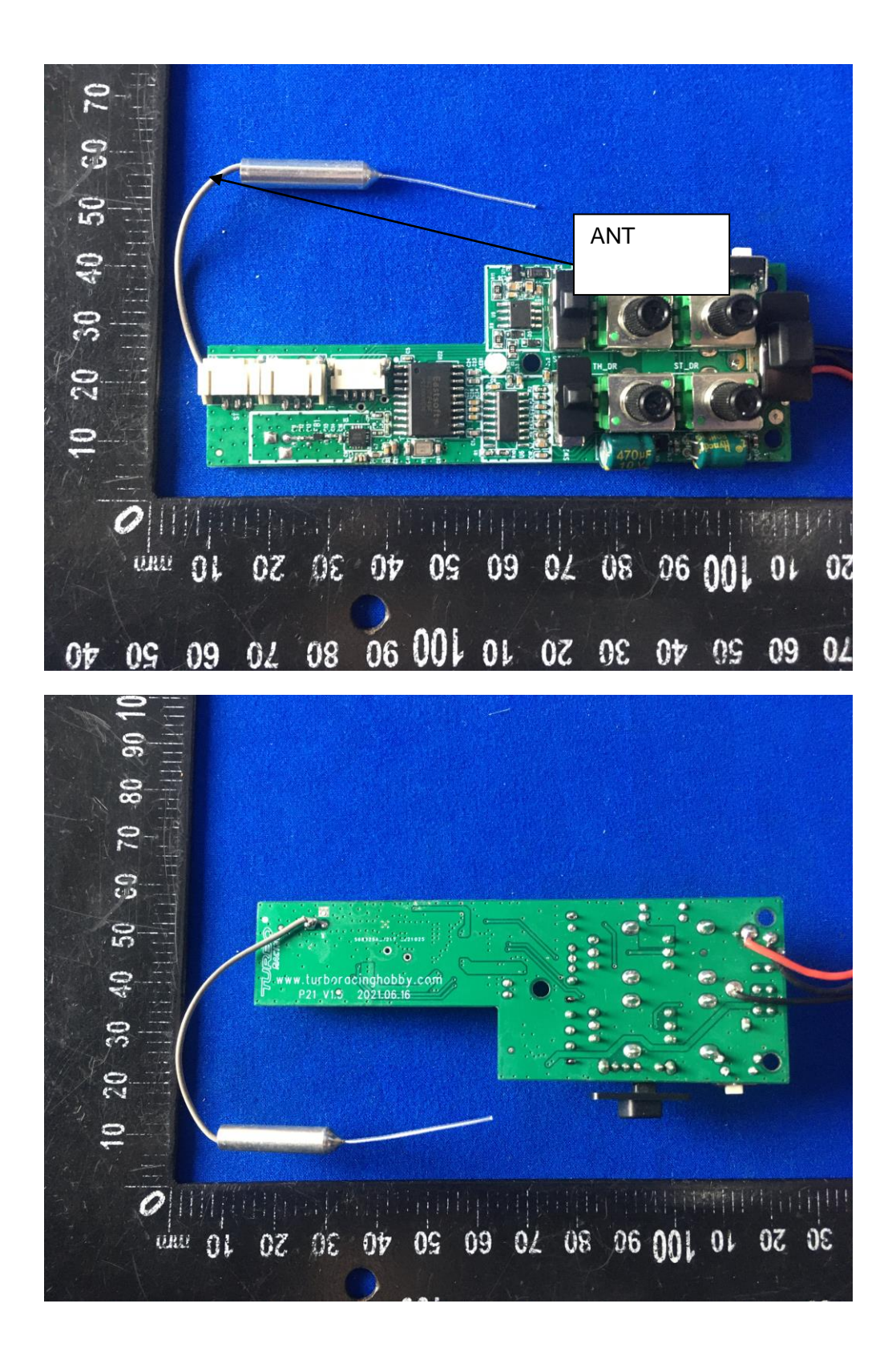

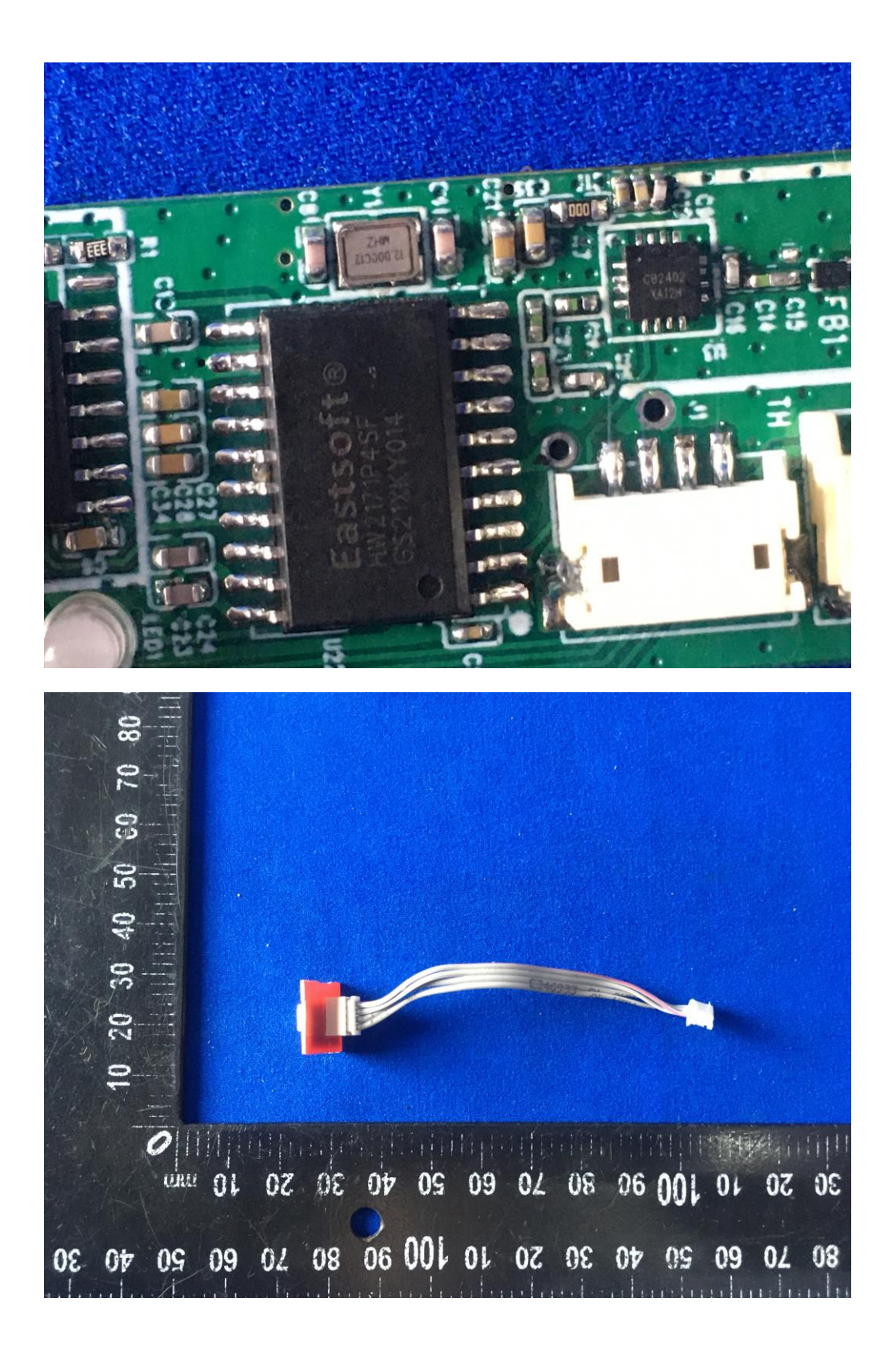

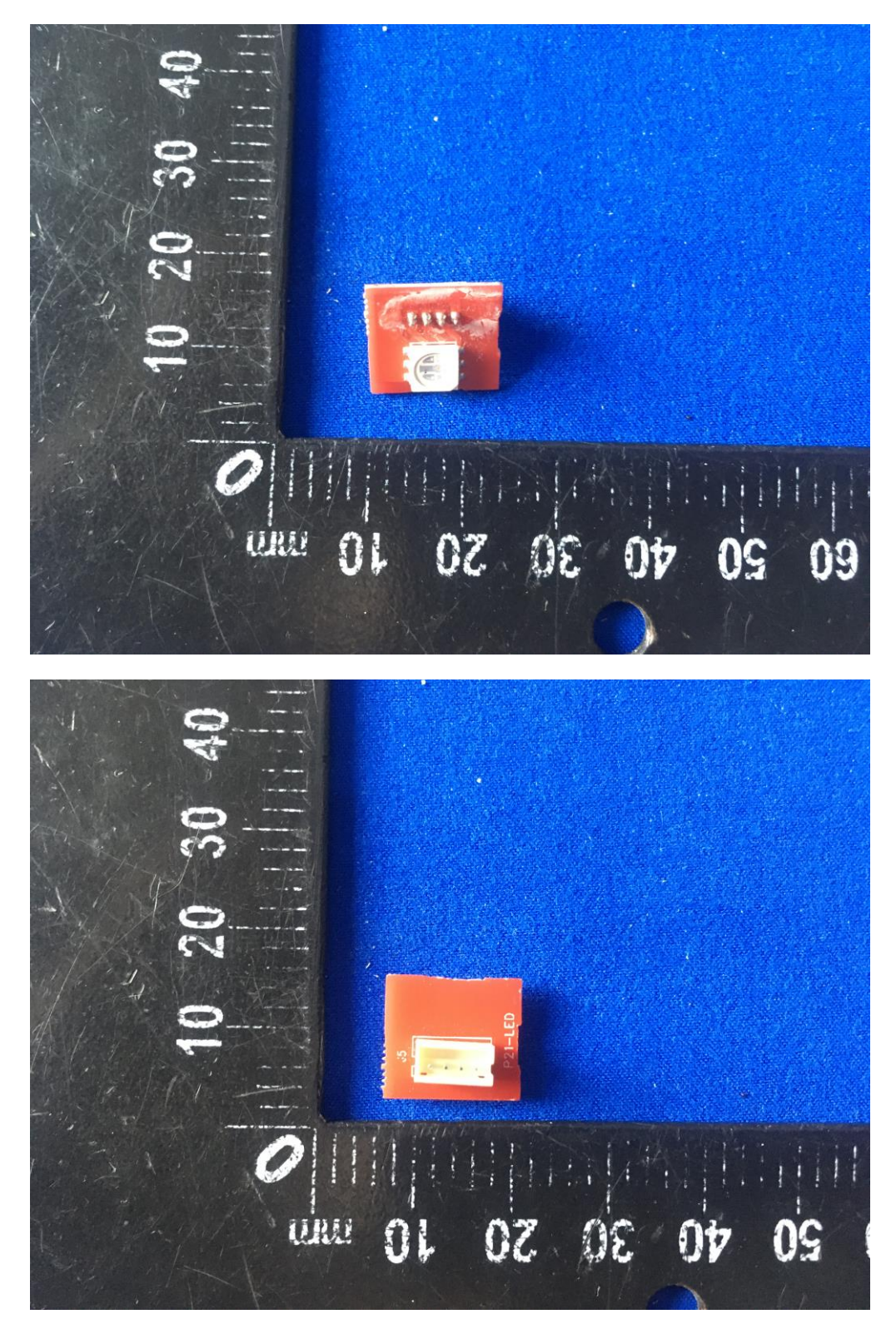

-----END OF REPORT----